#### **糸統可靠度實驗室** 國立雲林科技大學工業工程與管理所

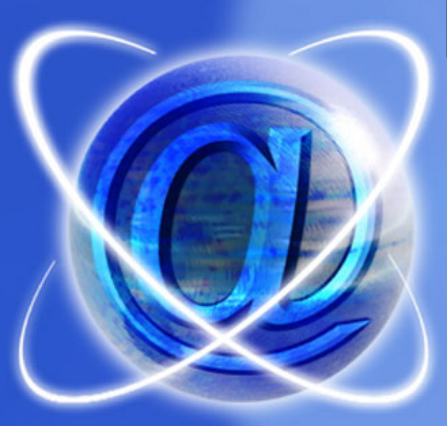

#### Minitab 管制圖的操作

課程名稱:6 Sigma
 授課老師:童超塵
 TA:李佩熹

http://campusweb.yuntech.edu.tw/~qre/index.htm

#### 管制圖的兩個階段

- 管制圖使用時必須要分成兩個階段。
- 階段1:收集資料(稱作歷史數據),繪製管制界限,將歷史數據繪製到管制圖上,若有樣本點落在管制界限外則需追查原因,若屬非機遇性原因則因別除數據,剔除後重新繪製管制圖,若樣本點落在管制界限外是管制圖誤判導致,則應保留數據。

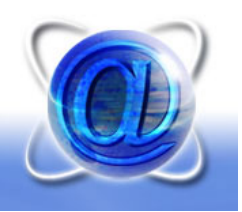

#### 管制圖的判讀

- 運用管制圖判斷製程是否失控,除了最基本的有點落 在管制界限外,判斷為製程失控外,另外還有以下數 種情況也隱含著製程失控的訊息。
- 1.同邊連串-同時連續有多個點落在中心線上方的管制區域或是下方的管制區域。點並非隨機散佈在兩者區域內。

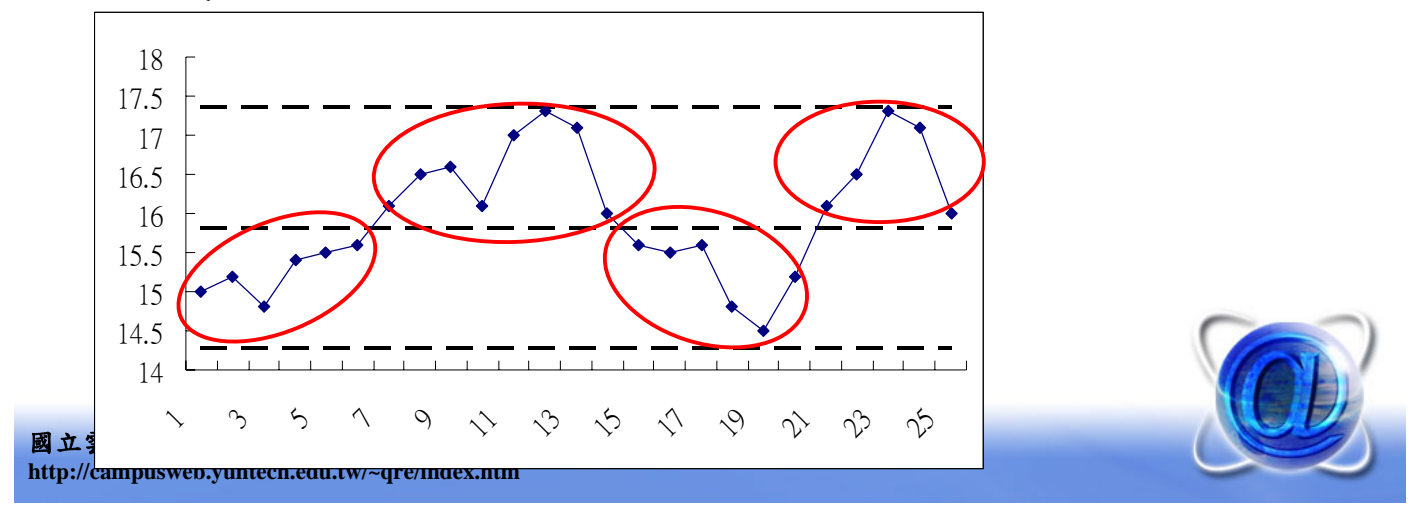

#### 管制圖的判讀

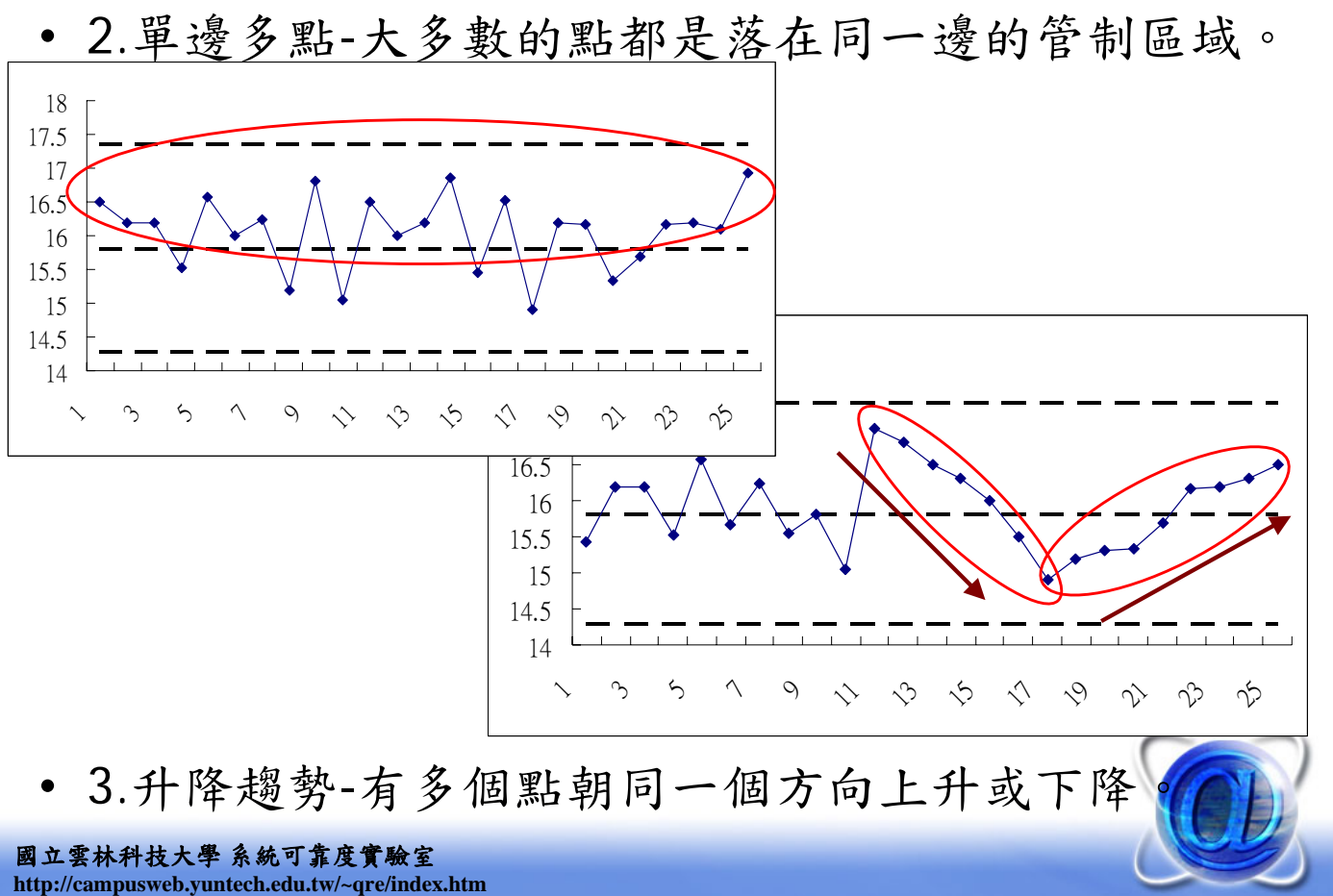

#### 管制圖的判讀

4.靠近管制界限多點-大部分的點非常靠近管制界限但
 又沒有超出管制界限,此似乎有非機遇性原因發生。

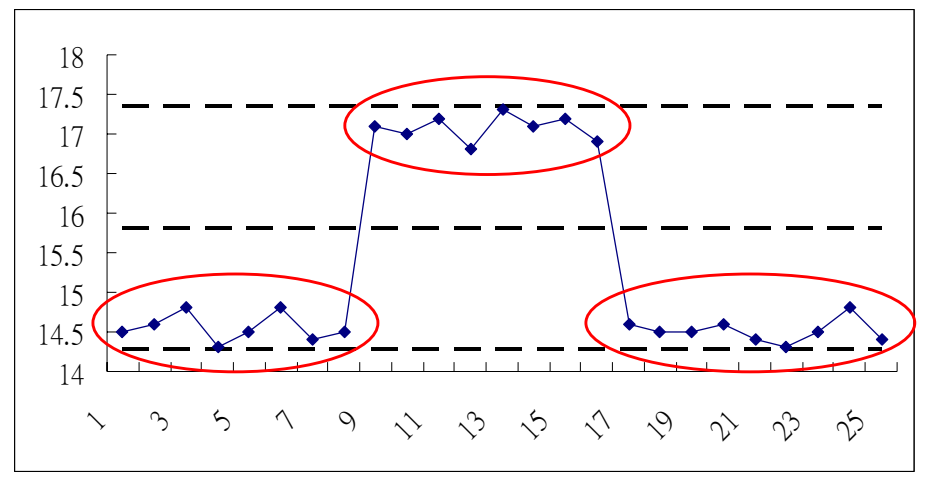

 上述的四種現象,也都隱含著製程可能發生變異了, 須立刻追查製程變異原因。

國立雲林科技大學 系統可靠度實驗室 http://campusweb.yuntech.edu.tw/~qre/index.htm

#### 平均連串長度

- 平均連串長度(Average run length; ARL): 判讀製 程異常所需的平均抽樣次數。
- 當製程實際為正常狀態,但是管制圖卻出現異常資訊,此稱作假警報(False alarm),標準修華特管制圖(±3σ管制界限)的ARL<sub>0</sub>=370.4,表示平均執行370.4次的抽樣會發生一次假警報,此時的ARL越大表示越不容易發生假警報。
- 當製程發生變異,偵測出製程變異所需的平均抽樣次 數表示為ARL<sub>1</sub>,此ARL<sub>1</sub>越小表示越快偵測出製程變 異,抽樣數量越大可以有效提升偵測製程變異的速度 (可以降低ARL<sub>1</sub>)。

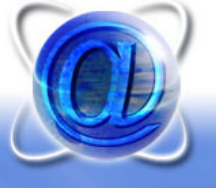

#### 常態數據與非常態數據的影響

- 非常態分配分成對稱分配和偏態分配。
- 從一些研究報告發現,不論觀測數據是否為常態數 據,修華特平均數管制圖在偵測製程變異的速度並沒 有太大差異(ARL1差異不大)。
- 若用修華特平均數管制圖監控對稱分配的數據,假警報發生機率與常態差異也不大(ARL<sub>0</sub>會接近 370.4)。但是,若用在監控偏態分配的數據則會經常發生假警報(ARL<sub>0</sub>會明顯小於370.4),特別是單一觀測值的修華特管制圖更容易發生假警報(ARL<sub>0</sub>甚至會小於100)。

 所以建議,若觀測資料是屬於偏態分配,應該將資料 轉換成對稱分配的資料,在進行製程監控,以降低假 國主要整理報聲為一葉度覺驗室 http://campusweb.yuntech.edu.tw/~gre/index.htm

#### 計量值修華特管制圖的種類

- 監控製程平均數:
- 1. X-bar chart (抽樣數量>1)
- 2.Individual Measurements chart (抽樣數量=1)
- 監控製程變異數:
- 1.R chart (抽樣數量>1,且為小樣本)
- 2.S chart (抽樣數量>1,且為大樣本)
- 3.MR chart (抽樣數量=1)

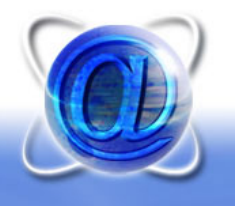

### 繪製Xbar - R chart

 Stat→ Control Charts→ Variables Charts for Subgroups→ Xbar-R...

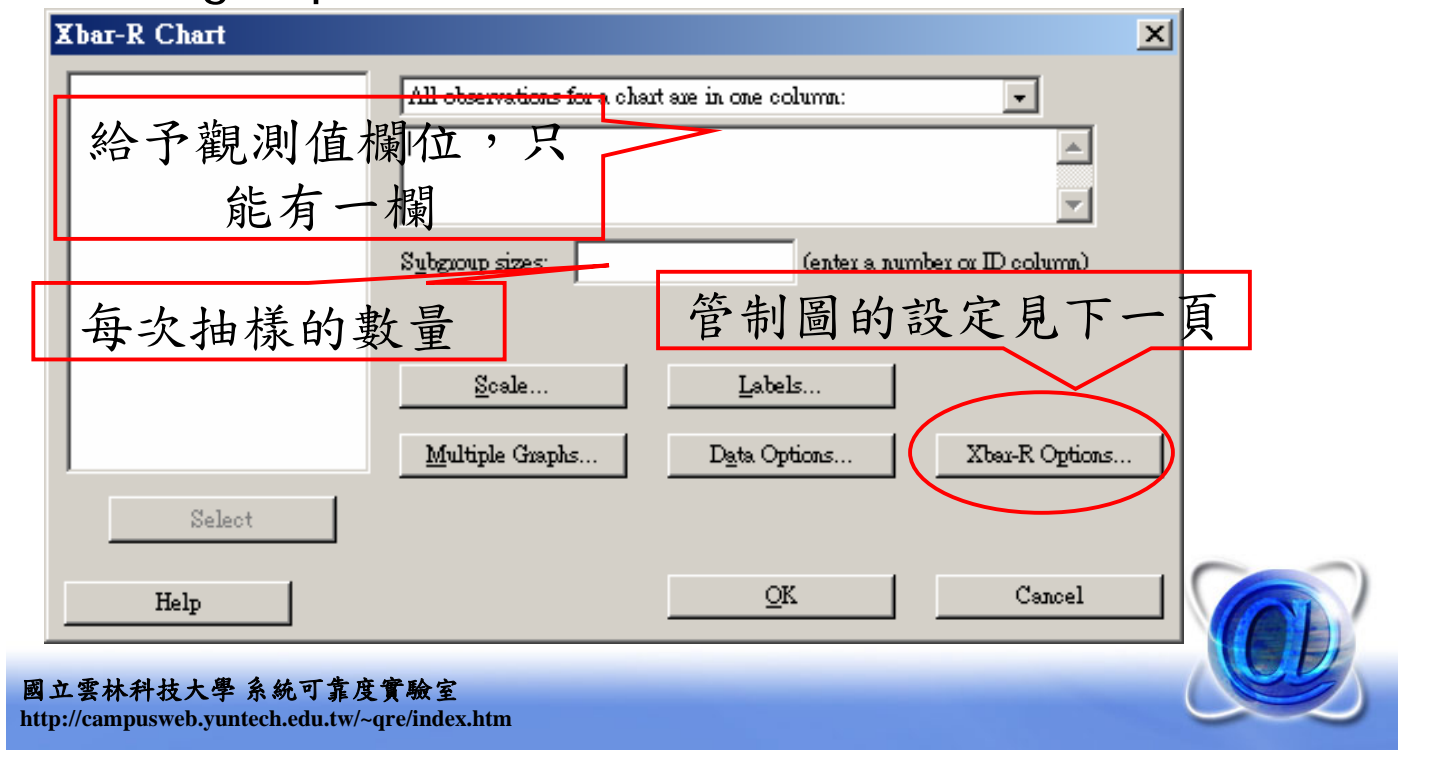

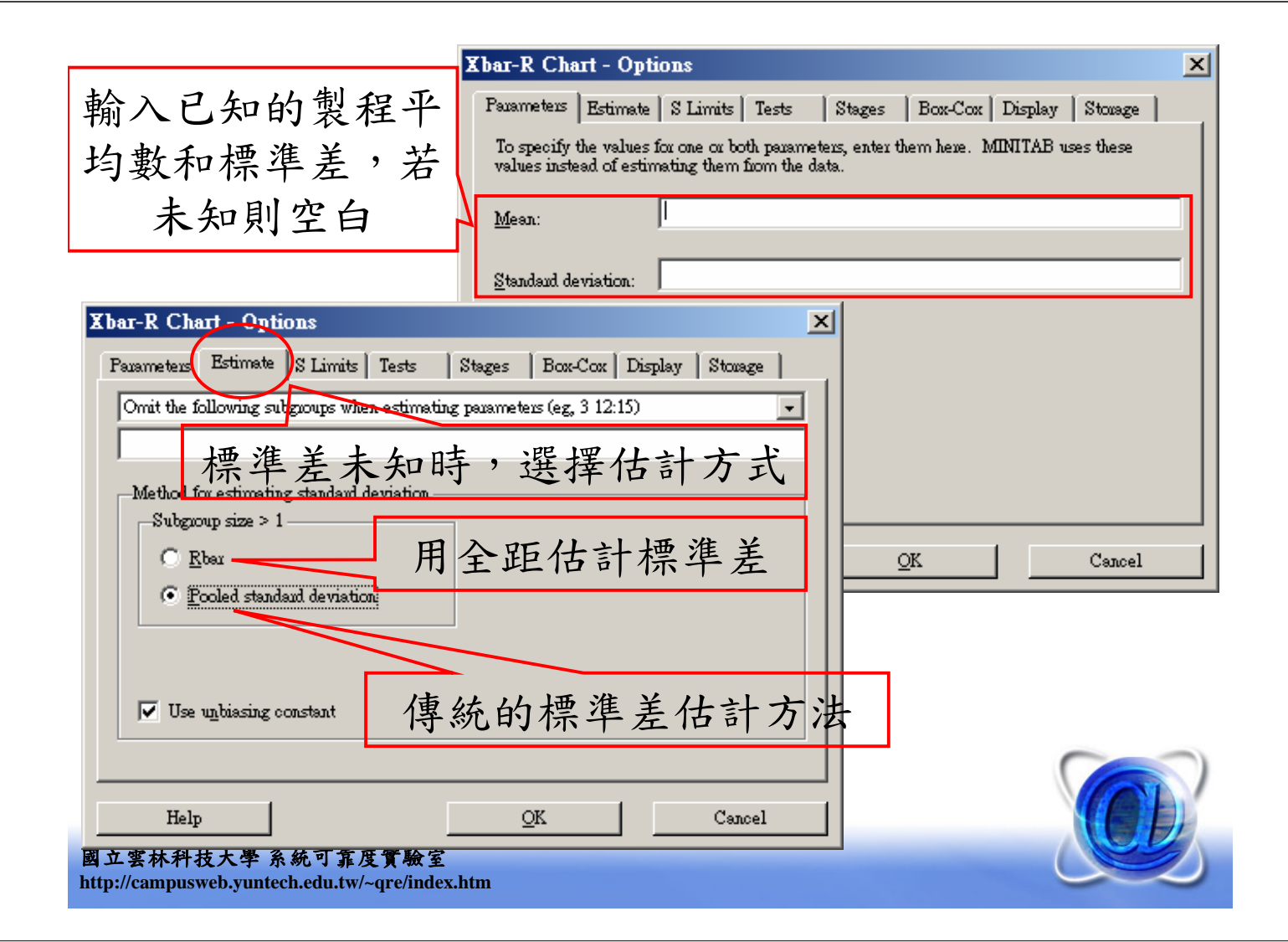

| Xbar-R Chart - Options     檢測製程異常的規則       Parameters     Estimate     S Limits       Tests     Stages     Box-Cox     Display                                |
|----------------------------------------------------------------------------------------------------|
| Ferform the following tests for special causes $\bullet$ 1 whether the following tests for special causes                                                     |
| ▼ 1 point > 3 standard deviations from center line                                                                                                    |
| □ 9 points in a now on same side of center line 連續9點落在同一邊                                                                                                    |
| 6 points in a row, all increasing or all decreasing                                                                                                    |
| □ 14 points in a gow, alternating up and down 連續6點遞增或遞減                                                                                                    |
| □ 2 out of 3 points > 2 standard deviations from center line (same side)<br>□ 4 out of 5 points > 1 standard deviation from center line (same side) 連續14點上下循環 |
| 15 points in a row within 1 standard deviation of center line (either side)                                                                                   |
| $\square$ 8 points in a row > 1 standard deviation from center line (either side)                                                                             |
| 連續15點落在上下1σ                                                                                                    |
| Help QK 範圍內                                                                                                    |
| 連續8點落在上下1σ<br>範圍外<br>Main main main main main main main main m                                                                                                |

| Xbar-R Chart - Options                                                                                 | ×          |
|----------------------------------------------------------------------------------------------------|------------|
| Parameters   Estimate   S Limits   Tests   Stages   Box-Cox   Display                                  | Stouage    |
| Perform the following tests for special causes                                                         |            |
| I point > 3 standard deviations from center line                                                       | ;中有2點落在2σ以 |
| 9 points in a row on same side of center line                                                          | 外(同一邊)     |
| 6 points in a row, all increasing or all decreasing                                                    |            |
| 🔲 14 points in a yow, alternating up and down                                                          |            |
| 🔲 2 out of 3 points > 2 standard deviations from center line (same side)                               |            |
| 4 out of 5 points > 1 standard deviation from center line (same side)                                  |            |
| 📃 🔲 15 points in a 10 <u>w</u> within 1 standard deviation of center line (eit <mark>he</mark> r side) |            |
| 8 points in a row > 1 stan <u>d</u> ard deviation from center line (either side)                       |            |
|                                                                                                    |            |
|                                                                                                    |            |
|                                                                                                    |            |
|                                                                                                    | Cancel     |
|                                                                                                    |            |
| 5點中有4點                                                                                                 | - 落在1σ以    |
|                                                                                                    | 一邊)        |
| 國工芸杯杆技大学系統可菲度實驗至<br>http://campusweb.vuntech.edu.tw/~qre/index.htm                                     |            |

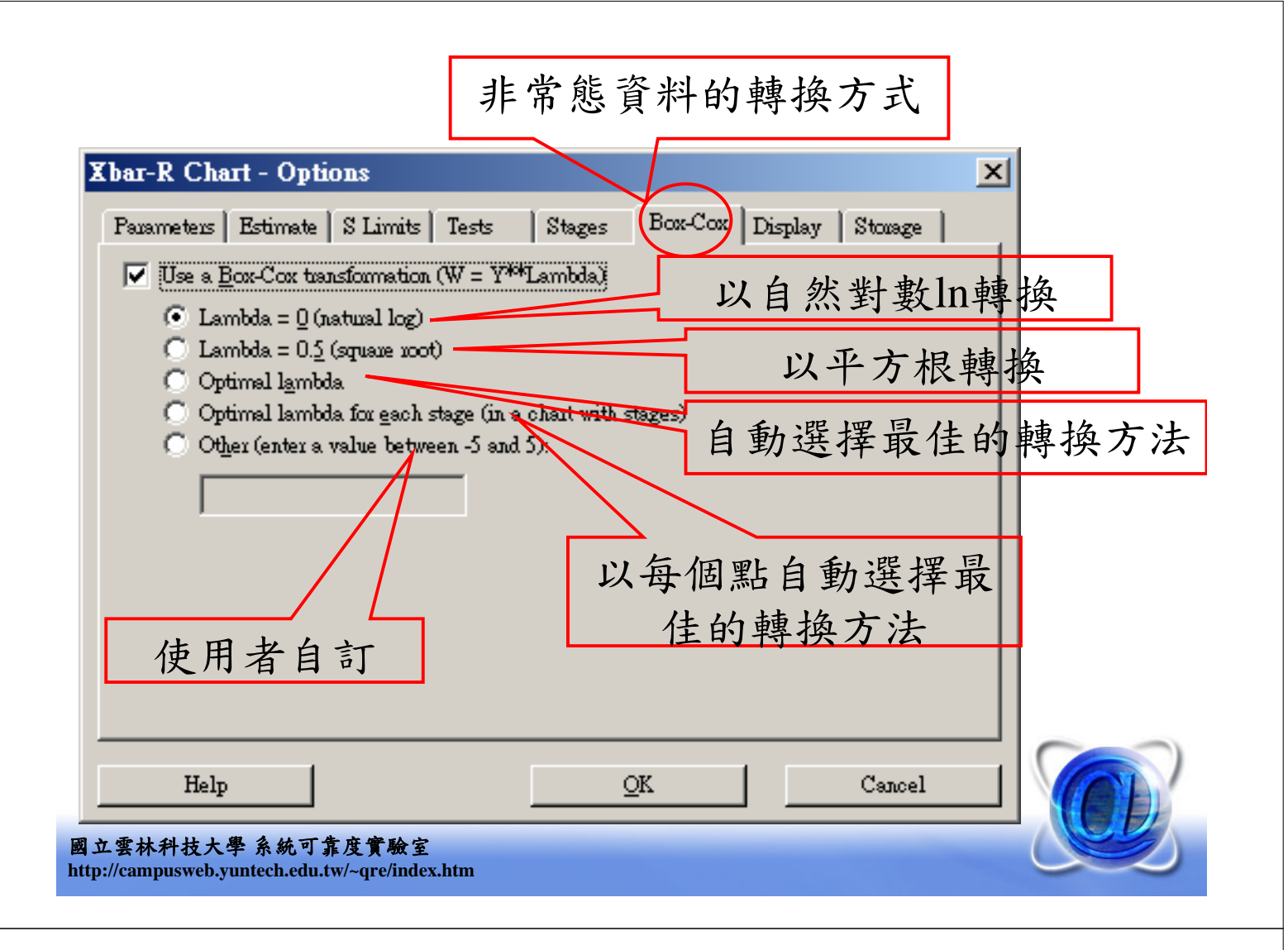

### Box-Cox轉換函數

• 原始的Box-Cox轉換函數  

$$w(y,\lambda) = \begin{cases} (y^{\lambda} - 1)/\lambda, \text{ if } \lambda \neq 0\\ \ln(y), & \text{ if } \lambda = 0 \end{cases}$$

$$\lambda \quad \text{ 轉換函數}$$

$$2 \quad w = y^{2}$$

$$0.5 \quad w = \sqrt{y}$$
• Minitab的Box-Cox轉換函數  

$$w(y,\lambda) = \begin{cases} y^{\lambda}, & \text{ if } \lambda \neq 0\\ \ln(y), & \text{ if } \lambda = 0 \end{cases}$$

$$-0.5 \quad w = 1/\sqrt{y}$$

$$-2 \quad w = 1/y^{2}$$

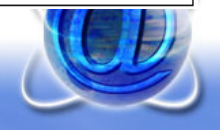

國立雲林科技大學系統可靠度實驗室 http://campusweb.yuntech.edu.tw/~qre/index.htm

| bar-R Chart - Options<br>Pavameters Estimate S Limits Tests Stages Box-Cox Display Storage<br>Subgroups to display<br>① Display all subgroups<br>① Display last 25 subgroups<br>Subgroups for display purposes                                                                                        |
|----------------------------------------------------------------------------------------------------|
| <ul> <li>○ Do not split</li> <li>○ Each segment contains</li> <li>○ Each segment comesponds to a stage (11 chart has stages)</li> <li>○ Each segment comesponds to a stage (11 chart has stages)</li> <li>■ Test mesults</li> <li>▼ Display test mesults in Session window</li> <li>■ Help</li> </ul> |
| Store these values for each point         Point plotted       Subgroup size         Center line value       Iest results         Control limit values       Stage                                                                                                    |
| tp://campusweb.yuntech.edu.tw/~qre/index.htm Help OK Cancel                                                                                                    |

### 繪製Xbar-R Chart 實例 (Ex. 1)

請用Period 1~15期的數據設置Xbar - R chart管制界
 限,用Period 16~25期數據進行製程監控。

| Period | x1    | x2    | x3    | x4    | x5    |
|--------|-------|-------|-------|-------|-------|
| 1      | 15.60 | 14.30 | 17.70 | 14.50 | 15.00 |
| 2      | 15.00 | 14.80 | 16.80 | 16.90 | 17.40 |
| 3      | 16.40 | 15.10 | 15.70 | 17.20 | 16.60 |
| 4      | 14.20 | 14.80 | 17.10 | 15.00 | 16.50 |
| 5      | 16.40 | 16.50 | 17.20 | 17.60 | 15.10 |
| 6      | 14.80 | 17.20 | 16.80 | 15.30 | 14.20 |
| 7      | 17.60 | 17.20 | 14.80 | 17.00 | 14.60 |
| 8      | 14.20 | 17.60 | 16.80 | 14.20 | 14.90 |
| 9      | 17.20 | 16.70 | 15.30 | 14.60 | 15.20 |
| 10     | 14.80 | 14.30 | 14.70 | 16.50 | 14.90 |
| 11     | 14.60 | 15.50 | 15.80 | 14.80 | 14.20 |
| 12     | 15.10 | 15.30 | 15.90 | 15.00 | 17.20 |
| 13     | 17.40 | 15.20 | 16.80 | 16.20 | 15.40 |
| 14     | 15.30 | 16.90 | 17.80 | 17.20 | 17.10 |
| 15     | 14.80 | 15.10 | 16.60 | 16.30 | 14.50 |

| Period | x1    | x2    | x3    | x4    | x5    |
|--------|-------|-------|-------|-------|-------|
| 16     | 16.10 | 14.60 | 17.50 | 16.80 | 17.60 |
| 17     | 14.20 | 14.70 | 15.30 | 15.70 | 14.60 |
| 18     | 14.60 | 17.20 | 16.00 | 16.70 | 16.40 |
| 19     | 15.90 | 16.50 | 16.20 | 15.00 | 17.20 |
| 20     | 16.20 | 14.80 | 15.00 | 15.10 | 15.60 |
| 21     | 16.30 | 15.40 | 14.60 | 17.40 | 14.80 |
| 22     | 15.00 | 17.20 | 14.80 | 17.00 | 16.80 |
| 23     | 16.40 | 15.90 | 16.70 | 15.70 | 16.20 |
| 24     | 16.60 | 15.10 | 14.60 | 17.20 | 17.00 |
| 25     | 17.00 | 17.10 | 16.80 | 16.20 | 17.60 |
|        |       |       |       | 1.0   |       |

| <u>F</u> ile | <u>E</u> dit D | D <u>a</u> ta | <u>C</u> alc <u>S</u> tat | <u>G</u> raph E <u>d</u> it | or <u>T</u> ools <u>y</u> | <u>M</u> indow <u>H</u> e | lp         |         |       |        |               |        |         |      |         |
|--------------|----------------|---------------|---------------------------|-----------------------------|---------------------------|---------------------------|------------|---------|-------|--------|---------------|--------|---------|------|---------|
|              | 5              | % ⊑           | 🖻 🛍 🗠                     | ○ ■ 1                       | t ( <b>A</b> )            | 7 🛇 ?                     | ø 🛛 +C 🖬 🕻 | ā 🛈 🖻 🛢 | 1 🐮 🖽 | EC 📰 📰 | <b>医</b>  -霍· | -2 🕹 🙀 | S & 0   |      |         |
|              | C1             |               | C2                        | C3                          | C4                        | C5                        | C6         | C7      | C8    | C9     | C10           | C11    | C12     | C13  | C1      |
| Pe           | riod.          | _S            | setup                     |                             |                           |                           | Period_M   | monitor |       |        |               |        |         |      |         |
|              |                | 1             | 15.6                      | Porio                       | nd 1                      |                           | 16         | 16.1    | Dor   | 1      | 6             |        |         |      |         |
|              |                | 1             | 14.3                      |                             |                           |                           | 16         | 14.6    |       |        | 0             |        |         |      |         |
|              |                | 1             | 17.7                      | 額浿                          | 值                         |                           | 16         | 17.5    | ~額    | 測值     |               |        |         |      |         |
| _            |                | 1             | 14.5                      | P20.0                       |                           |                           | 16         | 16.8    | P70   |        |               |        |         |      |         |
|              |                | 1             | 15.0                      |                             |                           |                           | 16         | 17.6    |       |        | 7             |        |         |      |         |
|              |                | 2             | 15.0                      | Peric                       | od 2                      |                           | 17         | 14.2    | Per   | I DO   | /             |        |         |      |         |
| _            |                | 2             | 14.8                      | 45- 2-                      | ) ) L                     |                           | 17         | 14.7    | 調     | 训估     |               |        |         |      |         |
| -            |                | 2             | 10.0                      | 観測                          | 1. 值                      |                           | 17         | 15.5    | 師     | 侧但     |               | 1      |         |      |         |
| -            |                | 2             | 10.9                      |                             |                           |                           | 17         | 14.6    | )     |        |               |        |         |      |         |
| -            |                | 3             | 16.4                      |                             | 1.0                       |                           | 17         | 14.0    |       |        |               |        |         |      |         |
|              |                | 3             | 15.1                      | Peric                       | )d 3                      |                           | 18         | 17.2    |       |        |               |        |         |      |         |
|              |                | 3             | 15.7                      | 韵识                          | 一仕                        |                           | 18         | 16.0    |       |        |               |        |         |      |         |
|              |                | 3             | 17.2                      | 観沢                          | 旧                         |                           | 18         | 16.7    |       |        |               |        |         |      |         |
|              |                | 3             | 16.6                      |                             |                           |                           | 18         | 16.4    |       |        |               |        |         |      |         |
|              |                | 4             | 14.2                      | Doric                       | Nd 1                      |                           | 19         | 15.9    |       |        |               |        |         |      |         |
|              |                | 4             | 14.8                      | Penc                        | JU 4                      |                           | 19         | 16.5    |       |        |               |        |         |      |         |
|              |                | 4             | 17.1                      | <b></b>                     | 佔                         |                           | 19         | 16.2    |       |        |               |        |         |      |         |
|              |                | 4             | 15.0                      | 利小                          | 11臣                       |                           | 19         | 15.0    | 生     | 177 日午 | lob           |        |         |      |         |
|              |                | 4             | 16.5                      |                             |                           |                           | 19         | 17.2    | 彩     | 杠缸     | 羟             |        |         |      |         |
|              |                | 5             | 16.4                      |                             |                           |                           | 20         | 16.2    |       | 的數     | 虔             |        |         |      |         |
|              |                | 5             | 16.5                      | むり                          | 罢 祭 生                     | al 🛛                      | 20         | 14.8    | !     | 1) 女1  | <b>豕</b>      |        |         |      |         |
| _            |                | 5             | 17.2                      | 叹」                          | 且日川                       | 1.1                       | 20         | 15.0    |       |        |               |        |         |      |         |
|              |                | 5             | 17.6                      | 圖自                          | 内敷お                       | 長                         | 20         | 15.1    |       |        |               |        |         |      |         |
| _            |                | 2             | 10.1                      |                             |                           | <b>7</b> -                | 20         | 15.0    |       |        |               |        |         |      |         |
|              |                | 6             | 14.0                      |                             |                           |                           | 21         | 10.3    |       |        |               |        |         |      |         |
|              |                | 0             | 17.2                      |                             |                           |                           | 211        | 10.41   |       |        |               |        |         |      |         |
| it Wo        | rksheet: '     | Work          | sheet 1                   |                             |                           |                           |            |         |       |        |               |        |         | 1    | 1:05 PM |
| 始            | 6 🕑            |               | 0 🔮 🖏                     | 🖽 👿 🖸                       | 🌋 🔁 🔮                     | :                         |            |         |       |        |               | CH im  | ) 🛛 🖡 🧯 | 89%8 | 下午1     |

 Stat→ Control Charts→ Variables Charts for Subgroups→ Xbar-R...

| Xbar-R Chart                                         |                                                           |                                    | ×                                      |            |
|------------------------------------------------------|-----------------------------------------------------------|------------------------------------|----------------------------------------|------------|
| C1 Period_S<br>C2 setup<br>C6 Period_M<br>C7 monitor | All observations for a char<br>setup<br>Subgroup sizes: 5 | t sie in one column:<br>(enter a : | 上<br>指定設<br>圖數打<br>number or D column) | 置管制<br>豪欄位 |
| Select                                               | <u>S</u> cale<br><u>M</u> ultiple Graphs                  | Labels<br>Data Options             | 每次抽5個樣                                 | 本          |
| Help                                                 |                                                           | QK                                 | Cancel                                 |            |
| 國立雲林科技大學系統可靠<br>http://campusweb.yuntech.edu.t       | <b>፤度實驗室</b><br>w/~qre/index.htm                          |                                    |                                        |            |

| 出 m T L 由 f                                                   | Chart - Options                                                                                                    | ×      |
|---------------------------------------------------------------|----------------------------------------------------------------------------------------------------|--------|
| 聚桂半均數和 Paramet                                                | ers Estimate   S Limits   Tests   Stages   Box-Cox   Display   St                                                       | touage |
| 標準差未知, To spec                                                | ify the values for one or both parameters, enter them here. MINITAB uses t<br>instead of estimating them from the data. | these  |
| 所以空白 Mean:                                                    |                                                                                                    |        |
|                                                               |                                                                                                    |        |
| <u>_</u> ∑tanda                                               | d deviation: )                                                                                                    |        |
| Xbar-R Chart - Options                                        | ×                                                                                                    |        |
| Parameters Estimate S Limits   Tests   Stages   Box           | -Cox Display Storage                                                                                                    |        |
| Omit the following subgroups when estimating parameters (eg   | 3 12:15)                                                                                                    |        |
|                                                               |                                                                                                    |        |
| Method for estimating standard deviation<br>Subgroup size > 1 |                                                                                                    |        |
| • Rbar                                                        |                                                                                                    |        |
| C Fooled standard deviation                                   | 用全距估計標 準差                                                                                                    |        |
|                                                               |                                                                                                    |        |
| Use unbiasing constant                                        |                                                                                                    |        |
|                                                               |                                                                                                    |        |
| Help                                                          | Cancel                                                                                                    |        |
| 立雲林科技大學 系統可靠度實驗室                                              |                                                                                                    |        |
| p://campusweb.yuntech.edu.tw/~qre/index.htm                   |                                                                                                    |        |
|                                                               |                                                                                                    |        |
|                                                               |                                                                                                    |        |

| Parameters       Estimate       S Limits       Stages       Box-Cox       Display       Storage         Ferform the following tests for special causes       •         •       1 point > 3 standard deviations from center line         •       9 points in a row on same side of center line       3         •       6 points in a row, all increasing or all decreasing       9         •       14 points in a gow, alternating up and down       6         •       2 out of 3 points > 2 standard deviations from center line (same side)       14         •       4 out of 5 points > 1 standard deviation from center line (same side)       2         •       15 points in a row vithin 1 standard deviation of center line (either side)       4         •       8 points in a row > 1 standard deviation from center line (either side)       15         •       8 points in a row > 1 standard deviation from center line (either side)       15         •       15       15       15         •       15       15       15         •       14       15       15         •       15       15       15         •       15       15       15         •       15       15       15         •       15       15 |
|----------------------------------------------------------------------------------------------------|
| C Other (enter a value between -5 and 5):                                                                                                    |

| Par-R Chart - Options<br>Parameters   Estimate   S Limits   Tests   Stag<br>Subgroups to display<br>© Display all subgroups<br>© Display last 20 subgroups<br>Split chart into a series of segments for display pr<br>© Do not split<br>© Each segment contains<br>© Each segment contains | res Box-Cox Display Hoxage                                                                                                    |
|----------------------------------------------------------------------------------------------------|----------------------------------------------------------------------------------------------------|
| Test results                                                                                                    | Parameters       Estimate       S Limits       Tests       Stages       Box-Cox       Display       Storage         Store these estimates for each chart       Image: Store these estimates for each chart       Image: Store these estimates for each chart       Image: Store these estimates for each chart       Image: Store these estimates for each chart         Image: Store these values for each point       Image: Store these values for each point       Image: Store these values for each point       Image: Store these values for each point         Image: Store these values for each point       Image: Store these values for each point       Image: Store these values for each point         Image: Store these values for each point       Image: Store these values for each point       Image: Store these values for each point         Image: Store these values for each point       Image: Store these values       Image: Store these values         Image: Store these values for each point       Image: Store these values       Image: Store these values         Image: Store these values       Image: Store these values       Image: Store these values         Image: Store these values       Image: Store these values       Image: Store these values         Image: Store these values       Image: Store these values       Image: Store these values         Image: Store these values       Image: Store these values       Image: Store these values         Im |
| L雲林科技大學 系統可靠度實驗<br>://campusweb.yuntech.edu.tw/~qre/inac                                                                                                    | Help OK Cancel                                                                                                    |

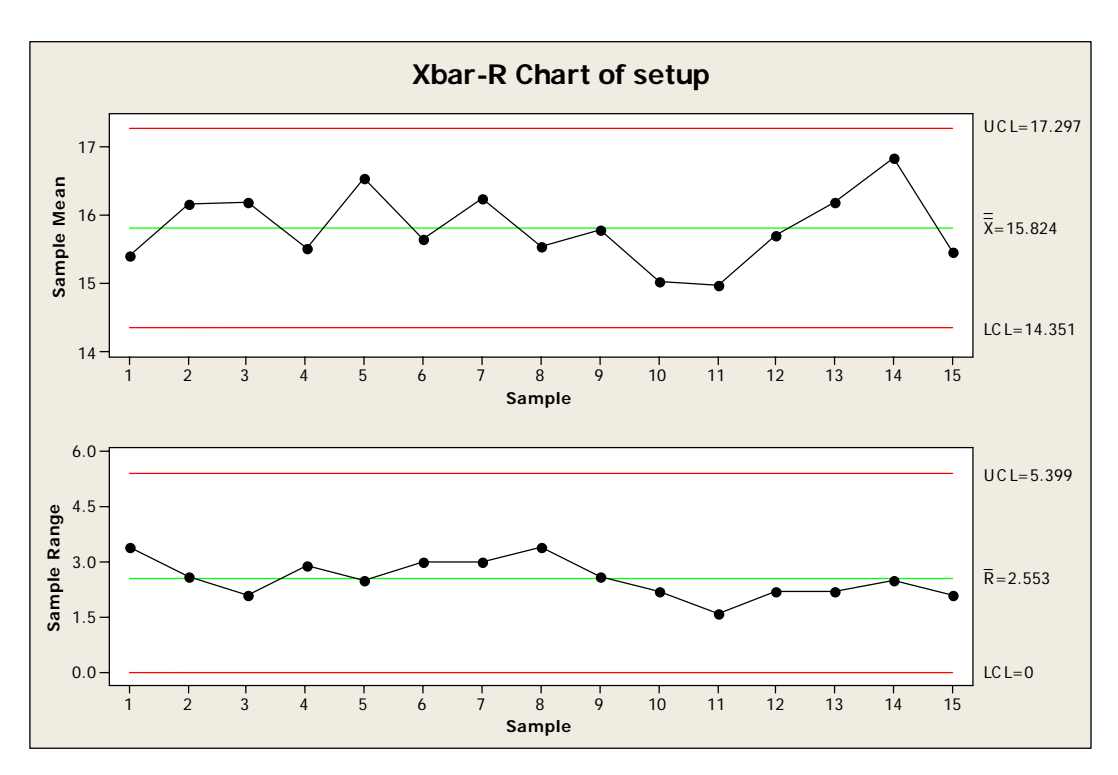

 完成管制界限設置,圖中沒有落在管制界限外的數 據,平均數為15.824,標準差為1.09774

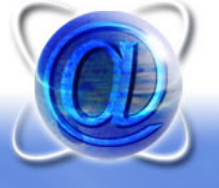

- 開始製程監控,
- Stat → Control Charts → Variables Charts for Subgroups → Xbar-R...

|             | Xbar-R Chart                                                                           | X                                                                                                    |
|-------------|----------------------------------------------------------------------------------------|----------------------------------------------------------------------------------------------------|
|             | C1 Peniod_S<br>C2 setup<br>C6 Peniod_M<br>C7 monitor<br>C8 MEAN1<br>C9 STDE1<br>Select | All observations for a chart are in one column:<br>monitod  指定製成監控<br>Subgroup sizes: 5 (enter a number or D column)<br>Scale <u>Labels</u> <u>All observations for a chart are in one column</u> :<br><u>Subgroup sizes:</u> 5 (enter a number or D column)<br><u>Scale</u> <u>Labels</u> <u>All observations for a chart are in one column</u> :<br><u>Scale</u> <u>Labels</u> <u>Scale</u> <u>Labels</u> <u>Scale</u> <u>Labels</u> <u>Scale</u> <u>Scale</u> <u>Labels</u> <u>Scale</u> <u>Scale</u> <u>Labels</u> <u>Scale</u> <u>Scale</u> <u>Labels</u> <u>Scale</u> <u>Scale</u> <u>Labels</u> <u>Scale</u> <u>Scale</u> <u>Scale</u> <u>Labels</u> <u>Scale</u> <u>Scale</u> |
| 國:<br>httr_ | Help                                                                                   | OK Cancel                                                                                                    |

| Xbar-R Chart - Options                                                                                                    |
|----------------------------------------------------------------------------------------------------|
| 輸入先前得到 Parameters Estimate S Limits Tests Stages Box-Cox Display Storage                                                                      |
| 的製程平均數 To specify the values for one or both parameters, enter them here. MINITAB uses these values instead of estimating them from the data. |
| 和標準差 <u>Mesan:</u> 15.824                                                                                                    |
| Standaud deviation: 1.09774                                                                                                    |
| Xbar-R Chart - Options                                                                                                    |
| Parameters Estimate   S Limite Tests   Stages   Box-Cox   Display   Storage                                                                   |
| Perform the following tests for special causes                                                                                                |
| ✓ 1 point > 3 standard deviations from center line                                                                                            |
| 9 points in a now on same side of center line                                                                                                 |
| 6 points in a now, all increasing or all decreasing 9 OK Cancel                                                                               |
| 14 points in a yow, alternating up and down                                                                                                   |
| 2 out of 3 points > 2 standard deviations from center line (same side)<br>14                                                                  |
| $1 \pm 4$ out of 5 points > 1 standard deviation from center line (same side)                                                                 |
| 15 points in a row within 1 standard deviation of center line (either side)                                                                   |
| ■ 8 points in a now > 1 standard deviation from center line (either side)<br>15                                                               |
|                                                                                                    |
|                                                                                                    |
|                                                                                                    |
| Heip <u>QK</u> Cancel                                                                                                    |
| 立雲林科技大學 系統可靠度實驗室                                                                                                    |
| tp://campusweb.vuntech.edu.tw/~are/index.htm                                                                                                  |

| Xbar-R Chart - Options                                                                                                    | ×                                                                                                    |
|----------------------------------------------------------------------------------------------------|----------------------------------------------------------------------------------------------------|
| Pauameteus   Estimate   S Limits   Tests   Stages Box-Cox                                                                                                    | Display Stonage                                                                                                    |
| <ul> <li>Use a Box-Cox transformation (W = Y**Lambda)</li> <li>Lambda = Q (natural log)</li> <li>Lambda = 0.5 (square root)</li> <li>Optimal lambda</li> <li>Optimal lambda for each stage (in a chart with stages)</li> <li>Other (enter a value between -5 and 5):</li> </ul> | Xbar-R Chart - Options         Pauameters         Estimate       S Limits         Tests       Stages         Box-Cot       Display         Subgroups to display         Image: Display all subgroups         Display last         Split chart into a series of segments for display purposes         Do not split         Each segment contains         Subgroups         Test results         Test results |
| Xbar-R Chart - Options         Parameters   Estimate   S Limits   Tests   Stages   Box-Cox   Display         Store these estimates for each chart         Means         Store these values for each point                                                                       | Help     OK     Cancel                                                                                                    |
| Point plotted     Subgroup size       Center line value     Iest results       Control limit values     Stage                                                                                                    |                                                                                                    |

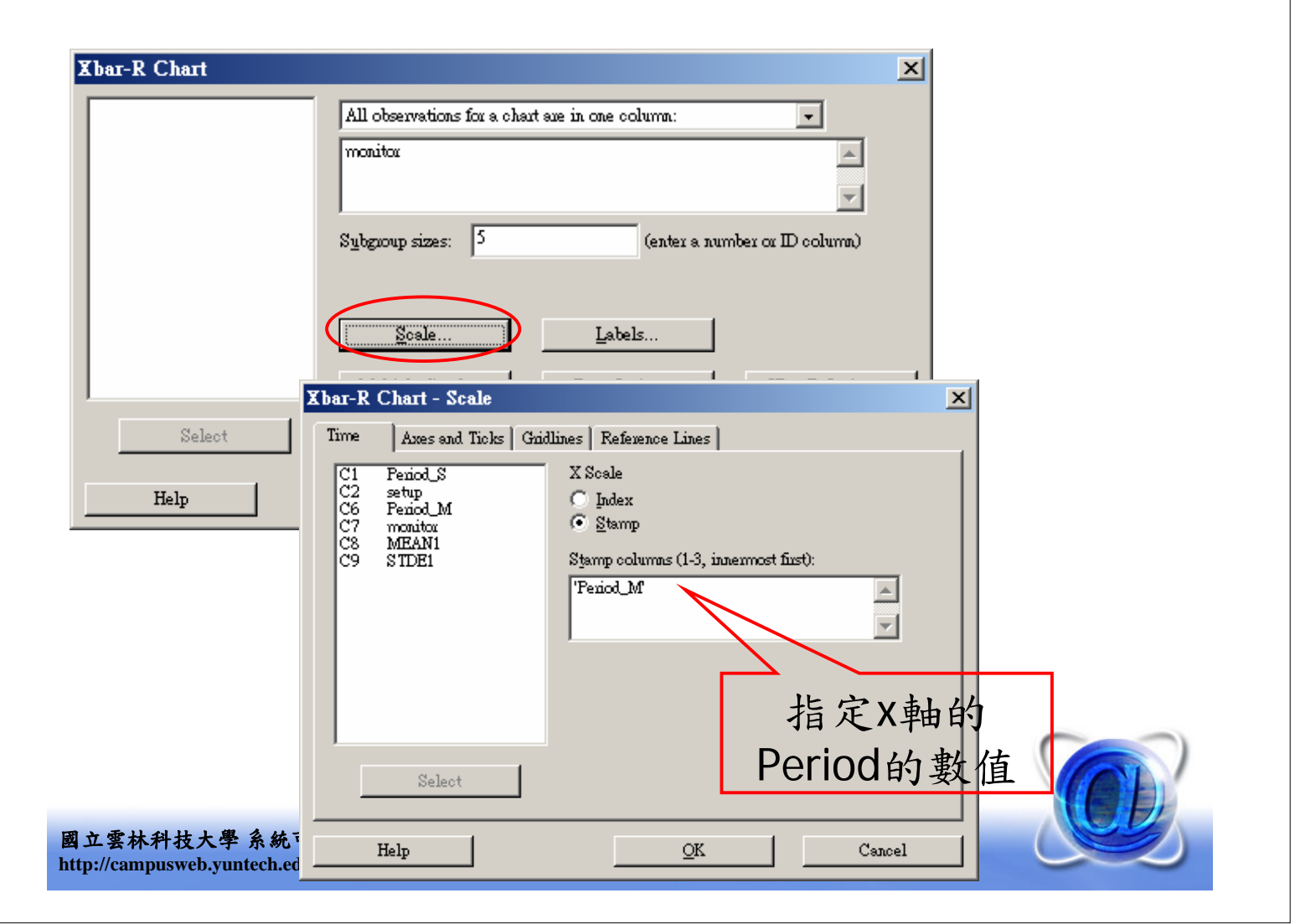

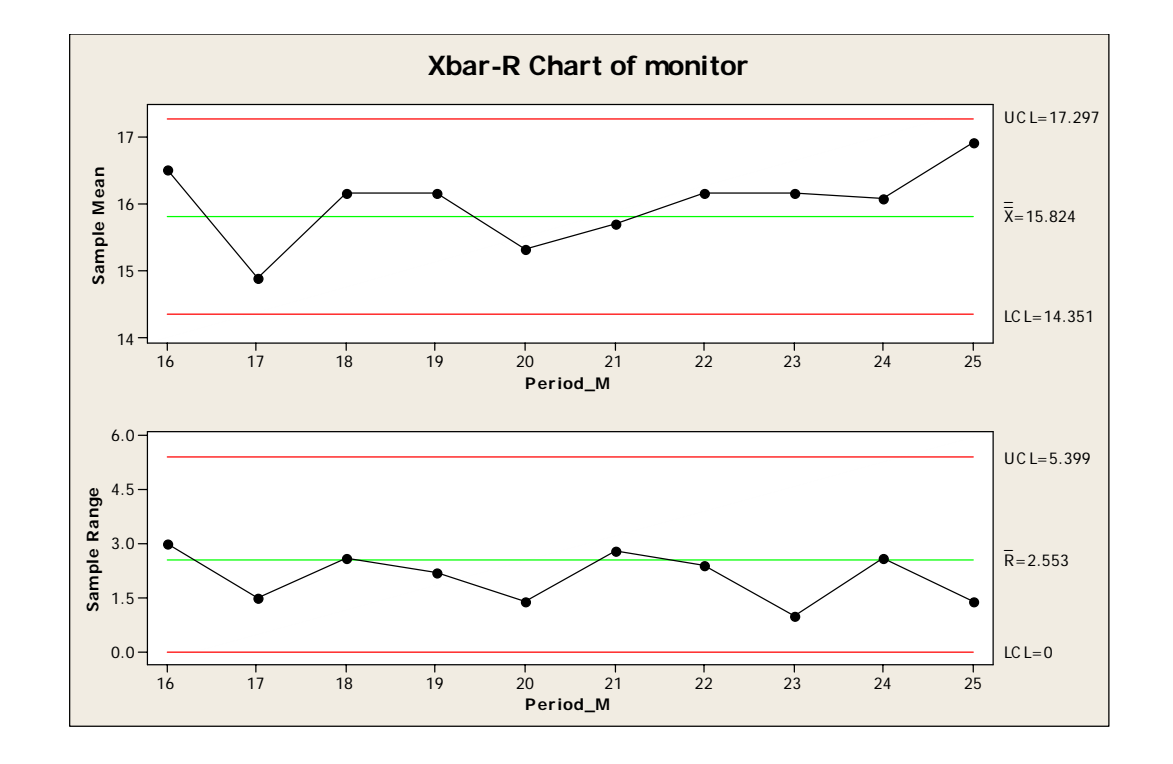

 · 沒有點落在管制界限外,所以判讀製程為正常 狀態。

國立雲林科技大學系統可靠度實驗室 http://campusweb.yuntech.edu.tw/~qre/index.htm

### 繪製Xbar - S chart

- Stat → Control Charts → Variables Charts for Subgroups → Xbar-S...
- 設定方法如同Xbar R chart

|           | Xbar-S Chart |                                                              | × |
|-----------|--------------|--------------------------------------------------------------|---|
|           |              | All observations for a chart are in one column:              |   |
|           |              | 管制圖的設定                                                       |   |
|           |              | Subgroup sizes: (enter a number on ID column)                |   |
|           |              | Scale Labels                                                 |   |
|           | Select       | <u>M</u> ultiple Graphs D <u>a</u> ta Options Xbar-S Options |   |
| 國<br>hti_ | Help         | <u>QK</u> Cancel                                             |   |

| Kbar-S (                       | Chart - Options                                                             | ×                                                |
|--------------------------------|-----------------------------------------------------------------------------|--------------------------------------------------|
| Paramete                       | ers Estimate   S Limits   Tests                                             | Stages Box-Cox Display Storage                   |
| lo <del>spec</del><br>values i | By the values for one or both parametrinstead of estimating them from the d | ers, enter them here. MINITAB uses these<br>ata. |
| <u>M</u> ean:                  |                                                                             |                                                  |
| <u>S</u> təndər                | d deviation:                                                                |                                                  |
| X                              | bar-S Chart - Options                                                       | 同Xbar-R Chart的設定方法                               |
|                                | Parameters Estimate S Limits                                                | Tests Stages Box-Cox Display Stonage             |
|                                | Omit the following subgroups when                                           | estimating parameters (eg. 3 12:15)              |
|                                | Method for estimating starter &                                             | 韩善未知時,選擇估計方式                                     |
|                                | Sbar     Booled standard deviation                                          | 用每次抽樣的觀測職標準差                                     |
|                                |                                                                             | 的平均數估計製程標準差                                      |
|                                | ▼ Use unbiasing constant                                                    | 統的標準差估計方法                                        |
|                                |                                                                             |                                                  |
|                                |                                                                             |                                                  |

| Xbar-S Chart - Options                                                                       | ×                                                                                                    |
|----------------------------------------------------------------------------------------------|----------------------------------------------------------------------------------------------------|
| Parameters Estimate S Limits Tests Stages Box-Cox Disp                                       | lay Storage                                                                                             |
| Ferform the following tests for special causes                                               |                                                                                                    |
| ✓ 1 point > 3 standard deviations from center line                                           |                                                                                                    |
| 9 points in a row on same side of center line                                                | 3                                                                                                    |
| 🔲 6 points in a now, all increasing or all decreasing                                        | 9                                                                                                    |
| 14 points in a row, alternating up and down                                                  | 6                                                                                                    |
| 2 out of 3 points > 2 standard deviations from center line (same side                        | 」 III 同Xhar-R Chart铅定                                                                                   |
| 🔲 4 out of 5 points > 1 standard deviation from center line (same side)                      |                                                                                                    |
| $\square$ 15 points in a row within 1 standard deviation of center line (either              | ide) 4                                                                                                  |
| 8 points in a row > 1 stan <u>d</u> ard deviation from center line (either s <sup>12</sup> ) | har-S Chart - Ontions                                                                                   |
| Xbar-S Chart - Options                                                                       |                                                                                                    |
| Parameters Estimate S Limits Tests Stages Box-Cox Displ                                      | -Subrouns to display                                                                                    |
| Use a Box-Cox transformation (W = Y <sup>464</sup> Lambda)                                   | Display all subgroups                                                                                   |
| Iambda = Q (natural log)                                                                     | O Display last Z subgioups                                                                              |
| C Lambda = 0.5 (square root)                                                                 |                                                                                                    |
| Optimal lambda for each stage (in a chart with stages)                                       | -Split chart into a series of segments for display purposes                                             |
| C Other (enter a value between -5 and 5):                                                    | © Do not split                                                                                          |
|                                                                                              | <u>Bach segment contains</u> subgroups <u>See a segment comparends to a stars (st about has starse)</u> |
|                                                                                              | Caracter segment comesponds to a Stage (it chair has stages)                                            |
|                                                                                              | Test results                                                                                            |
|                                                                                              | Display test results in Session window                                                                  |
|                                                                                              |                                                                                                    |
|                                                                                              | Help <u>OK</u> Cancel                                                                                   |
| Help                                                                                         | Cancel                                                                                                  |

### 繪製Xbar-S Chart 實例 (Ex. 2)

- 以EX. 1數據做說明
- Stat → Control Charts → Variables Charts for Subgroups → Xbar-S...

| C1 Period_S                              | All observations for a chart are in one column:         |  |
|------------------------------------------|---------------------------------------------------------|--|
| 26 Period_M<br>26 Period_M<br>27 monitor | setup                                                   |  |
|                                          | Subgroup sizes: 5 (enter a number or ID column)         |  |
|                                          | Scale     Labels       Multiple Graphs     Data Options |  |
| Select                                   |                                                         |  |
| Help                                     | <u>O</u> K Cancel                                       |  |

| 製程平均數和<br>標準差未知,<br>所以空白<br>Mean:<br>Standaud deviation:                                                                                                    |   |
|----------------------------------------------------------------------------------------------------|---|
| Xbar-S Chart - Options       X         Parameters       Estimate         Omit the following subgroups when estimating parameters (eg. 3 12:15)       Image: Cancel         Method for estimating standard deviation       Image: Cancel         Subgroup size > 1       Image: Cancel |   |
| <ul> <li>Pooled standaud deviation</li> <li>以每次抽樣的標準差平均數來估計製程標準差</li> <li>✓ Use unbiasing constant</li> </ul>                                                                                                    |   |
| 國立雲林科技大學 系統可靠度實驗室<br>http://campusweb.yuntech.edu.tw/~qre/index.htm                                                                                                    | 约 |

|                                                                 | Xbar-S Chart - Options                                                        |
|-----------------------------------------------------------------|-------------------------------------------------------------------------------|
|                                                                 | Pauameteus   Estimate   S Limite Tests   Stages   Box-Cox   Display   Stouage |
|                                                                 | Perform the following tests for special causes                                |
|                                                                 | ✓ 1 point > 3.0 standard deviations from center line                          |
|                                                                 | 9 points in a row on same side of center line<br>3.0                          |
|                                                                 | 6 points in a now, all increasing or all decreasing                           |
|                                                                 | 14 points in a yow, alternating up and down                                   |
|                                                                 | 2 out of 3 points > 2 standard deviations from center line (same side)<br>14  |
| Xbar-S Chart - Options                                          | 4 out of 5 points > 1 standard deviation from center line (same side)         |
| Parameters   Estimate   S Limits   Tests   Stages   Box-Cox   I | 15 points in a row within 1 standard deviation of center line (either side)   |
| Use a Box-Cox transformation (W = Y**Lambda)                    | 8 points in a row > 1 standard deviation from center line (either side)<br>15 |
| C Lambda = 0 (natural loz)                                      |                                                                               |
| C Lambda = 0.5 (square root)                                    |                                                                               |
| C Optimal lambda Xbar-S Char                                    | Help <u>OK</u> Cancel                                                         |
| C Other (enter a value between -5 and 5);                       | Estimate   S Limits   Tests   Stages   Box-Cox   Display   Stowage            |
| Steen these                                                     | stimates for each of ant                                                      |
| Means                                                           | ▼ 記錄下平均數和標                                                                    |
|                                                                 |                                                                               |
|                                                                 | ——————————————————————————————————————                                        |
| Store these t                                                   | values for each point                                                         |
| Doint p                                                         | lotted Subgroup size                                                          |
|                                                                 | line value <u>I</u> est iesults                                               |
| Help                                                            |                                                                               |
|                                                                 |                                                                               |
|                                                                 |                                                                               |
| 國立雲林科技大學 系統可靠度實驗室                                               |                                                                               |
| http://campusweb.yuntech.edu.tw/~qre/index.ht                   | <u>QK</u> Cancel                                                              |

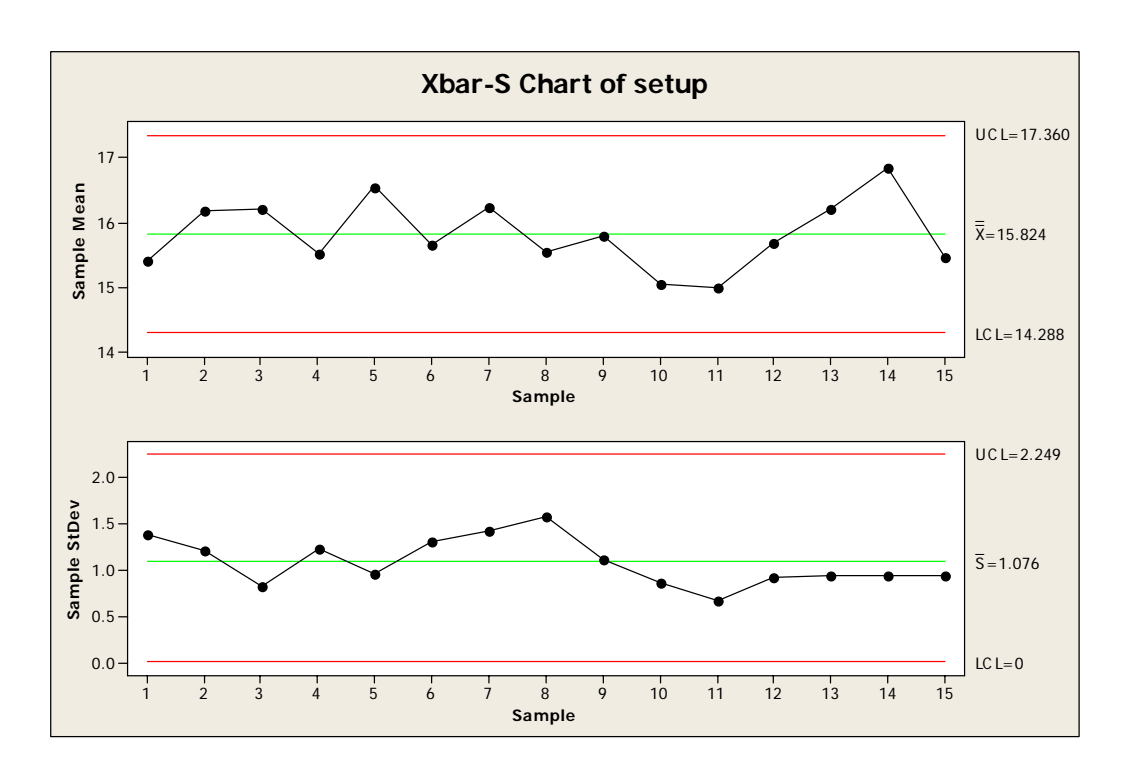

 完成管制界限設置,圖中沒有落在管制界限外的數 據,平均數為15.824,標準差為1.14520

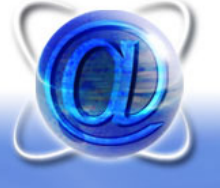

| 大、小公田二 | Xbar-S Chart - Options                                                                                                    | ×   |
|--------|----------------------------------------------------------------------------------------------------|-----|
| 輸入先前得到 | Parameters Estimate S Limits Tests Stages Box-Cox Display Storage                                                                      |     |
| 的製程平均數 | To specify the values for one or both parameters, enter them here. MINITAB uses these values instead of estimating them from the data. |     |
| 和標準差   | Mean: 15.824                                                                                                    | - 1 |
|        |                                                                                                    |     |
|        | Standard deviation: 1.14.220                                                                                                    |     |
|        |                                                                                                    |     |
|        |                                                                                                    |     |
|        |                                                                                                    |     |
|        |                                                                                                    |     |
|        |                                                                                                    |     |
|        | Help <u>O</u> K Cancel                                                                                                    |     |

• 其他設定與Xbar-R Chart相同

國立雲林科技大學系統可靠度實驗室 http://campusweb.yuntech.edu.tw/~qre/index.htm

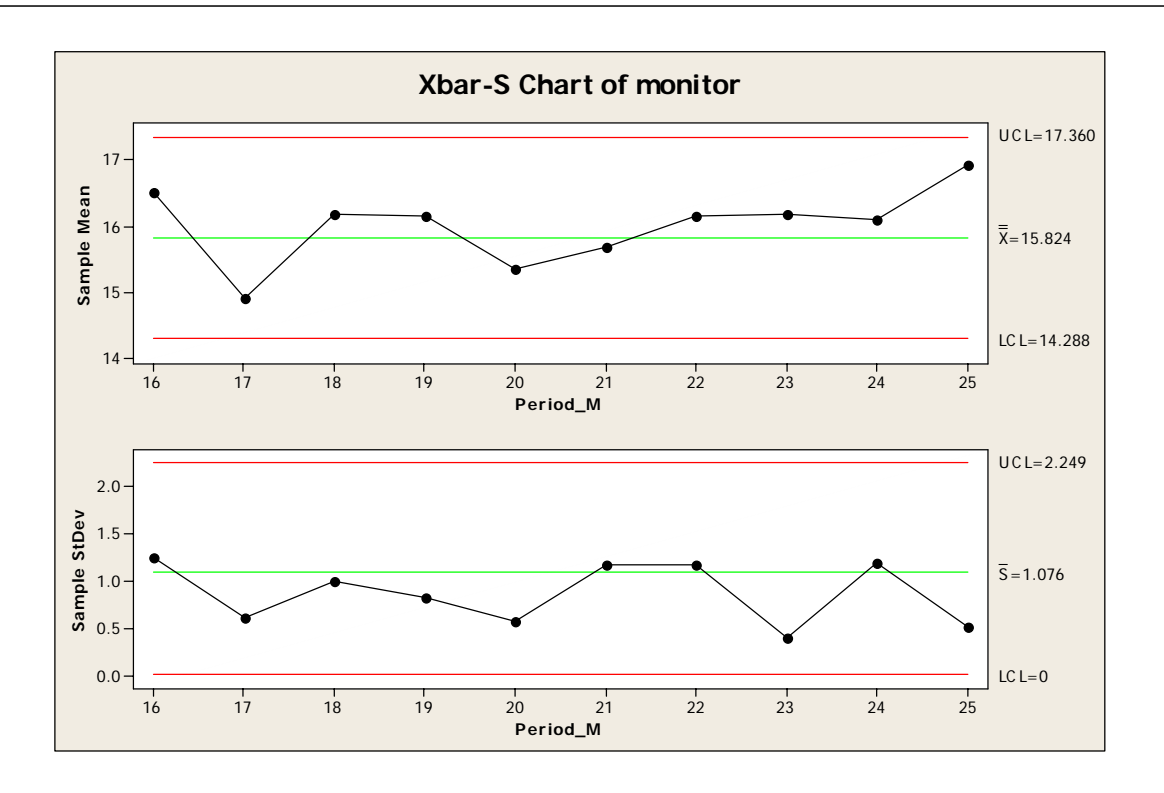

 · 沒有點落在管制界限外,所以判讀製程為正常 狀態。

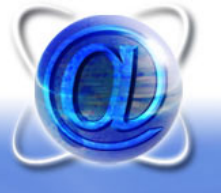

### Xbar chart、S chart 和 R chart

• 其餘的三個管制圖的設定與使用與Xbar – R chart相同。

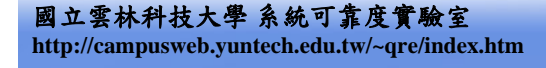

### 繪製IM - MR chart

 Stat → Control Charts → Control Charts for Individuals → I-MR...

| Individuals-Moving Range | e Chart                                  |                                         | ×            |                                                                                                    |
|--------------------------|------------------------------------------|-----------------------------------------|--------------|----------------------------------------------------------------------------------------------------|
| 給予觀測值相                   | Waniables:<br>第位,只                       |                                         | A            |                                                                                                    |
| 能有一                      | 欄                                        | ~                                       | <b>_</b>     |                                                                                                    |
|                          |                                          | 管制圆台                                    | 的空目下。        | - 百                                                                                                    |
|                          | Contra 1                                 |                                         | JUCKET       | <u></u> <u></u> <u></u> <u></u> <u></u> <u></u> <u></u> <u></u> <u></u> <u></u> <u></u> <u></u> <u></u> <u></u> <u></u> <u></u> <u></u> <u></u> <u></u> |
|                          | <u>a</u> caie<br><u>M</u> ultiple Graphs | <u>L</u> aters<br>D <u>a</u> ta Options | I-MR Options |                                                                                                    |
| Select                   |                                          |                                         |              |                                                                                                    |
| Help                     |                                          | Ōĸ                                      | Cancel       |                                                                                                    |
| 國立雲林科技大學 系統可靠度           | 實驗室                                      |                                         |              |                                                                                                    |

| 製程平均數和<br>標准 羊 去 知 ,                                                                                                    |
|----------------------------------------------------------------------------------------------------|
| 标午左木丸 / Mean:<br>所以空白 <u>Mean</u> :<br><u>S</u> tandard deviation:                                                                                                    |
| Individuals-Moving Range Chart - Options       X         Parameters       Estimate       S Limits       Tests       Stages       Box-Cox       Display       Storage         Omit the following subgroups when estimating parameters (eg, 3 12:15)       Image: Comparison of the following subgroups when estimating parameters (eg, 3 12:15)       Image: Comparison of the following subgroups when estimating parameters (eg, 3 12:15)                                                                                                    |
| Method for estimating standard deviation<br>Subgroup size = 1<br>① Average moving range<br>① Median moving range<br>Length of moving range: 2<br>Cancel                                                                                                    |
| 移動全距的期數<br>HelpKKKKKKKKKKKKKKKKKKKKKKKKKKKKKKKKKKKKKKKKKKKKKKKKKKKKKKKKKKKKKKKKKKKKKKKKKKKKKKKKKKKKKKKKKKKKKKKKKKKKKKKKKKKKKKKKKKKKKKKKKKKKKKKKKKKKKKKKKKKKKKKKKKKKKKKKKKKKKKKKKKKKKKKKKKKKKKKKKKKKKKKKKKKK _K                                                                                                    |
| Individuals-Moving Range Chart - Options         Parameters       Estimate       S Limits       Tests       Stages       Box-Cox       Display       Storage         Featom the following tests for special causes       •       •       •       •         I point > 3.0 standard deviations from center line       3.0       •       •         9 points in a row on same side of center line       3.0       •       •         6 points in a row, all increasing or all decreasing       9       •       •         14 points in a yow, alternating up and down       •       •       •         4 out of 5 points > 1 standard deviation from center line (same side)       14       •         15 points in a row vithin 1 standard deviation of center line (either side)       •       •         8 points in a row > 1 standard deviation from center line (either side)       •       •         15 points in a row > 1 standard deviation from center line (either side)       •       •         16 points in a row > 1 standard deviation from center line (either side)       •       •         17 points in a row > 1 standard deviation from center line (either side)       •       •         18 points in a row > 1 standard deviation from center line (either side)       •       •       •         16       •       • |
| Halp       ①K         ● 同Xbar & R chart         ● 行政 a Bar & R chart                                                                                                    |
| 國立雲林科技大學系統可靠度實驗室<br>http://campusweb.yuntech.edu.tw/~qre/index.htm                                                                                                    |

| ndividuals-Moving Range Chart - Options                                                                                                    | ×                                                                                                    |
|----------------------------------------------------------------------------------------------------|----------------------------------------------------------------------------------------------------|
| Parameters   Estimate   S Limits   Tests   Stages   Bos<br>Subgroups to display                                                                               | c-Cox Display Storage                                                                                                    |
| Display all subgroups     Display last     Z     subgroups                                                                                                    |                                                                                                    |
| Split chart into a series of segments for display purposes<br>Do not split<br>Each segment contains<br>Each segment comesponds to a stage (11 chart has stage | aubgaoups<br>s)                                                                                                    |
| Test results<br>Display test results in Session window<br>Help<br><u>O</u> K                                                                                  | Individuals-Moving Range Chart - Options         Parameters         Estimate         Store these estimates for each chart         Means         Standard deviations |
| • 同Xbar &R chart                                                                                                    | Store these values for each point    Store these values for each point                                                                                              |
| 立雲林科技大學 系統可靠度實驗室<br>p://campusweb.yuntech.edu.tw/~qre/index.htm                                                                                               | Help <u>OK</u> Cancel                                                                                                    |

### 繪製IM-MR Chart 實例 (Ex. 3)

| • 以period 1~15數據設直    | Period_setup setup_x |       | Period monitor Monitor x |       |
|-----------------------|----------------------|-------|--------------------------|-------|
| IM MD Chart 答判 思思     | 1                    | 33.75 |                          | 33.5  |
| TIVI-IVIN CHAILE 前分下区 | 2                    | 33.05 | 17                       | 33.25 |
| 以Period 16~30數據       | 3                    | 34    | 18                       | 33.4  |
|                       | 4                    | 33.81 | 19                       | 33.27 |
| 監控製程                  | 5                    | 33.46 | 20                       | 33.65 |
|                       | 6                    | 34.02 | 21                       | 34.8  |
|                       | 7                    | 33.68 | 22                       | 34.55 |
|                       | 8                    | 33.27 | 23                       | 35    |
|                       | 9                    | 33.49 | 24                       | 34.75 |
|                       | 10                   | 33.2  | 25                       | 34.5  |
|                       | 11                   | 33.62 | 26                       | 34.7  |
|                       | 12                   | 33    | 27                       | 34.29 |
|                       | 13                   | 33.54 | 28                       | 34.61 |
|                       | 14                   | 33.12 | 29                       | 34.49 |
|                       | 15                   | 33.84 | 30                       | 35.03 |
|                       |                      |       |                          |       |

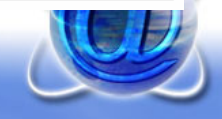

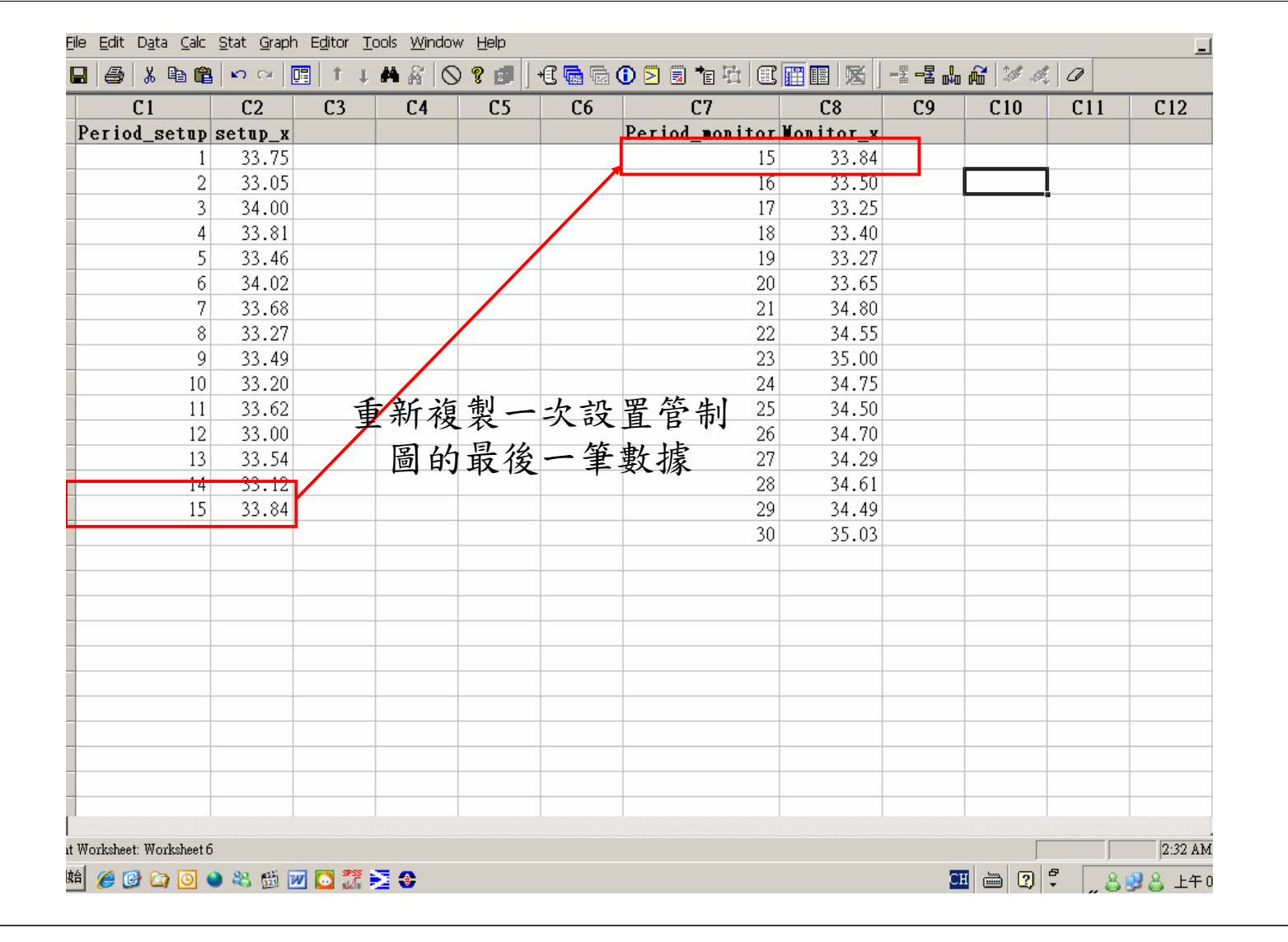

 Stat → Control Charts → Control Charts for Individuals → I-MR...

| Individuals-Moving Range<br>C1 Period_setup<br>C2 setup_x<br>C7 Period_monitor<br>C8 Monitor_x | e Chart<br>Variables:<br>'setup_x'       |                        |   | 図      | 制品 | 腔迹         |
|------------------------------------------------------------------------------------------------|------------------------------------------|------------------------|---|--------|----|------------|
|                                                                                                | <u>S</u> cale<br><u>M</u> ultiple Graphs | Labels<br>Data Options |   | Sh ~ y | 家欄 | 位          |
| Select<br>Help                                                                                 |                                          | <u>O</u> K             | C | ancel  |    |            |
| 上而让刘让上曲《从一步,                                                                                   | * 虚 5                                    |                        |   |        |    | <b>NOD</b> |

|                                                                                                    | Parameters Estimate   S Limits   Tests   Stages   Box-Cox   Display   Storage                                                                                                    |
|----------------------------------------------------------------------------------------------------|----------------------------------------------------------------------------------------------------|
|                                                                                                    | To specify the values for one or both parameters, enter them here. MINITAB uses these values instead of estimating them from the data.                                                                                                    |
|                                                                                                    | Mean:                                                                                                    |
|                                                                                                    |                                                                                                    |
|                                                                                                    | Standard deviation:                                                                                                    |
|                                                                                                    |                                                                                                    |
| Widuals-Moving Range Chart - Options                                                                                                    |                                                                                                    |
| mameters is unated a Limits lests at a stages if                                                                                                    | Construction and the storage                                                                                                    |
|                                                                                                    |                                                                                                    |
| -Method for estimating standard deviation                                                                                                    |                                                                                                    |
| Subgroup size = 1                                                                                                    |                                                                                                    |
| <sup>●</sup> <u>Average moving range</u> 使用                                                                                                    | 平均移動全距估計標準差                                                                                                    |
| Ulledian moving range                                                                                                    |                                                                                                    |
| Length of moving range: 2                                                                                                    |                                                                                                    |
|                                                                                                    | 2期的移動全距                                                                                                    |
|                                                                                                    |                                                                                                    |
| ж. 1 от                                                                                                    |                                                                                                    |
|                                                                                                    |                                                                                                    |
| uameters Estimate S Limits Tests Stages Bo<br>Perform the following tests for special causes<br>1 point > 3 standard deviations from center line<br>9 points in a row on same side of center line<br>6 points in a row, all increasing or all decreasing<br>14 points in a gow, alternating up and down | xx-Cox Display Stouage 3<br>3<br>9<br>6                                                                                                    |
| 2 out of 3 points > 2 standard deviations from easter V                                                                                                    | ine (same side) 14                                                                                                    |
| 2 out or 5 points > 2 statustic deviations from center I                                                                                                    |                                                                                                    |
| <ul> <li>4 out of 5 points &gt; 1 standard deviation from center li</li> <li>15 points in a row within 1 standard deviation of center</li> </ul>                                                                                                    | ne (same side) 2<br>11 line (either side) 4                                                                                                    |
| <ul> <li>4 out of 5 points &gt; 1 standard deviation from center I</li> <li>15 points in a row within 1 standard deviation from center Iii</li> <li>8 points in a row &gt; 1 standard deviation from center Iii</li> </ul>                                                                              | ne (same side) 2<br>er line (either side) 4<br>ne (either side) 15                                                                                                    |
| <ul> <li>2 out of 5 points &gt; 1 standard deviation from center 1</li> <li>4 out of 5 points &gt; 1 standard deviation from center line</li> <li>15 points in a row within 1 standard deviation of center</li> <li>8 points in a row &gt; 1 standard deviation from center line</li> </ul>             | ne (same side) 2<br>er line (either side) 4<br>ne (either side) 15<br>Individuals-Moving Range Chart - Options                                                                                                    |
| <ul> <li>4 out of 5 points &gt; 2 standard deviations from center I</li> <li>15 points in a row within 1 standard deviation of center</li> <li>8 points in a row &gt; 1 standard deviation from center Ii</li> </ul>                                                                                    | ne (same side) 2<br>er line (either side) 4<br>ne (either side) 15<br>Ind ivid uals-Moving Range Chart - Options X<br>Pauameters Estimate S Limits Tests Stages Box-Cox Display Storage                                                                                                    |
| Help                                                                                                    | ne (same side) 2<br>er line (either side) 4<br>ne (either side) 15<br>Individuals-Moving Range Chart - Options ×<br>Paxameters Estimate S Limits Tests Stages Box-Cox Display Storage<br>Use a Box-Cox transformation (W = Y**Lambda)<br>© Lambda = 0 (natual log)<br>© Lambda = 0 (natual log)<br>© Optimal lambda<br>© Optimal lambda for each stage (in a chart with stages)<br>© Other (enter a value between -5 and 5):                                                                                                    |
| Help                                                                                                    | ne (same side) 2<br>er line (either side) 4<br>ine (either side) 15<br>Tud ivid uals-Moving Range Chart - Options ×<br>Pavameters Estimate S Limits Tests Stages Box-Cox Display Storage<br>Use a Box-Cox transformation (W = Y**Lambda)<br>© Lambda = 0 (natural log)<br>© Lambda = 0.5 (square root)<br>© Optimal lambda for each stage (in a chart with stages)<br>© Other (enter a value between -5 and 5):                                                                                                    |
| A out of 5 points > 1 standaud deviations from center li<br>15 points in a row within 1 standard deviation of cente<br>8 points in a row > 1 standard deviation from center li<br>Help QK                                                                                                    | ne (same side) 2<br>er line (either side) 4<br>ine (either side) 15<br>Individuals-Moving Range Chart - Options ×<br>Pauameters Estimate S Limits Tests Stages Box-Cox Display Storage<br>Use a Box-Cox transformation (W = Y**Lambda)<br>© Lambda = 0 (natural log)<br>© Lambda = 0.5 (square noct)<br>© Optimal lambda for each stage (in a chart with stages)<br>© Other (enter a value between -5 and 5):<br>When the stage of the stage of the stage |

http://campusweb.yuntech.edu.tw/~qre/index.htm

| ndividuals-Moving Range Chart - Optio               | ns X                                                                            |
|-----------------------------------------------------|---------------------------------------------------------------------------------|
| Parameters   Estimate   S Limits   Tests   Sta      | ages Box-Cox Display Storage                                                    |
| Subgroups to display                                |                                                                                 |
| Display all subgroups                               |                                                                                 |
| O Display last 25 subgioups                         |                                                                                 |
| Split chart into a series of segments for display ; | purposes                                                                        |
| • Do not split                                      |                                                                                 |
| C Each segment contains                             | subgioups                                                                       |
| C Each segment comesponds to a stage (11 ch         | art has stages)                                                                 |
| Test results                                        |                                                                                 |
| Display test results in Session window              | ndividuals-Moving Range Chart - Options 🛛 🔀                                     |
|                                                     | Parameters   Estimate   S Limits   Tests   Stages   Box-Cox   Display   Storage |
|                                                     | Store these estimates for each chart                                            |
| Help                                                | Means have to 14 the I                                                          |
|                                                     | ▼ Standaud deviations<br>IIIIIIIIIIIIIIIIIIIIIIIIIIIIIIIIIIII                   |
|                                                     | 淮关幼礼笞州田                                                                         |
|                                                     | 上 华左的司异栉木                                                                       |
|                                                     | Store these values for each point                                               |
|                                                     | Point plotted                                                                   |
|                                                     | Center line value                                                               |
|                                                     | Control limit values                                                            |
|                                                     | T Stage                                                                         |
|                                                     |                                                                                 |
|                                                     |                                                                                 |
| 雪林科林大學 幺纮可贵府安路                                      |                                                                                 |
| -云仰有双八子 尔列了非反员 飘                                    | Halp OK Capcel                                                                  |

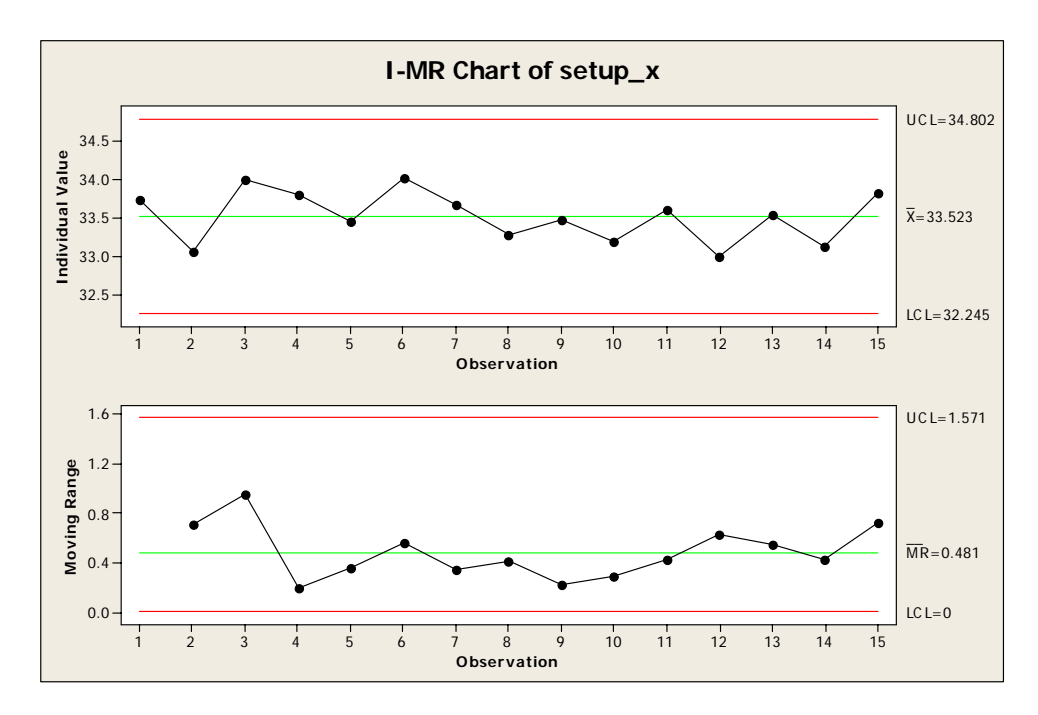

· 沒有點落在管制界限外。平均數33.5233,標
 準差0.426165

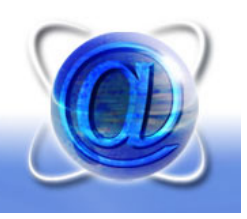

| <ul> <li>Stat → Co<br/>Individua</li> </ul>                                                                            | ontrol Charts $\rightarrow$ Control Charts for<br>ls $\rightarrow$ I-MR |
|----------------------------------------------------------------------------------------------------|-------------------------------------------------------------------------|
| Individuals-Moving Ran,<br>C1 Period_setup<br>C2 setup_x<br>C7 Period_monitor<br>C8 Monitor_x<br>C9 MEAN1<br>C10 STDE1 | ge Chart ×<br>Variables:<br>Monitor_x 指定製程監控資料的欄位                       |
|                                                                                                    | Scale     Labels       Multiple Graphs     Data Options                 |
| Select<br>Help                                                                                                    | QK Cancel                                                               |

|        | Individuals-Moving Range Chart - Options                                                                                               | ×  |
|--------|----------------------------------------------------------------------------------------------------|----|
| 輸入先前得到 | Parameters Estimate S Limits Tests Stages Box-Cox Display Storage                                                                      |    |
| 的製程平均數 | To specify the values for one or both parameters, enter them here. MINITAB uses these values instead of estimating them from the data. |    |
| 和標準差   | Mean: 33.5233                                                                                                    | 1  |
|        | Standaud deviation: 0.426165                                                                                                    |    |
|        |                                                                                                    | ┛║ |
|        |                                                                                                    |    |
|        |                                                                                                    |    |
|        |                                                                                                    |    |
|        | Help <u>OK</u> Cancel                                                                                                    |    |

• 其他的設定維持不變

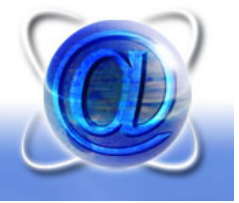

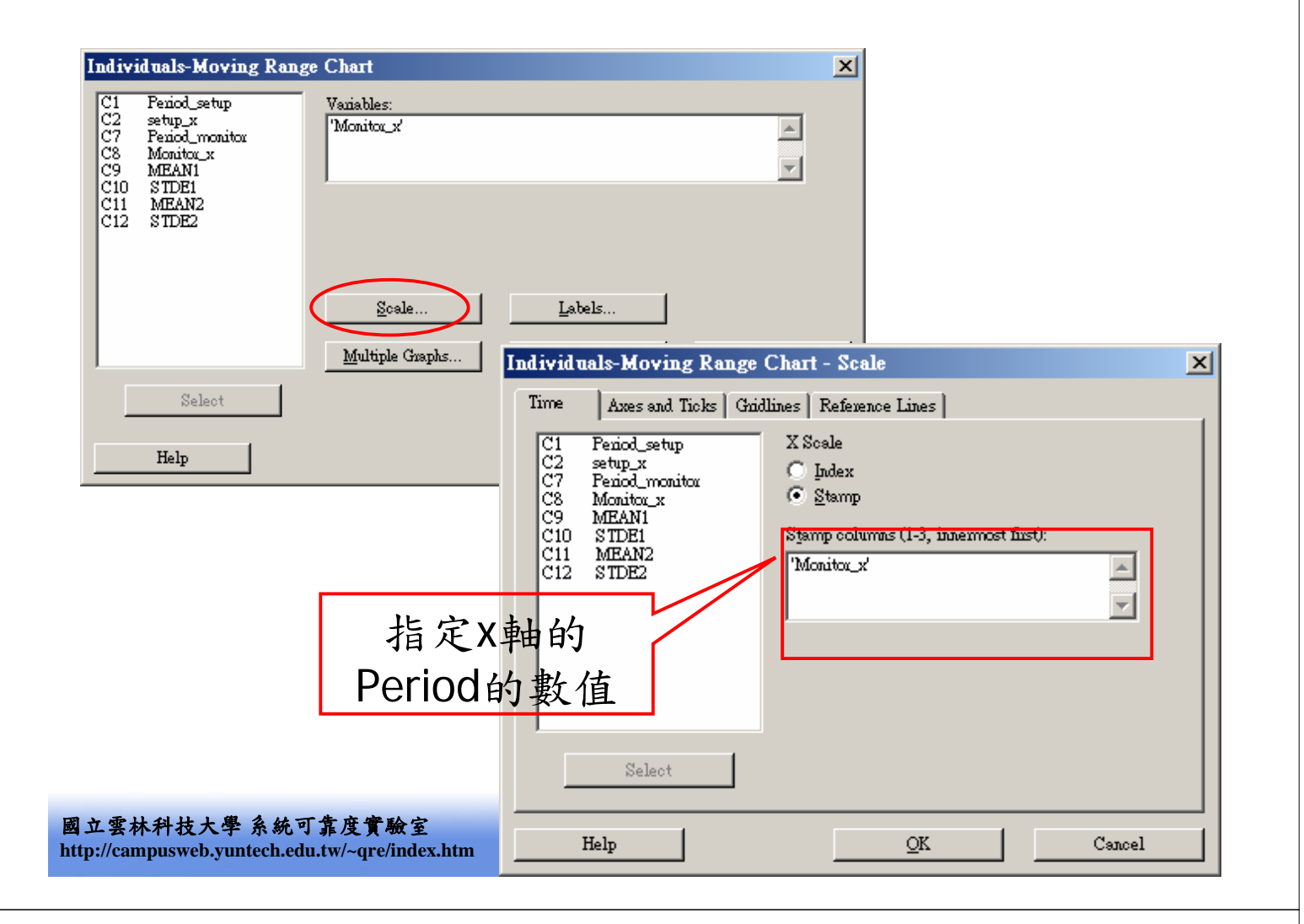

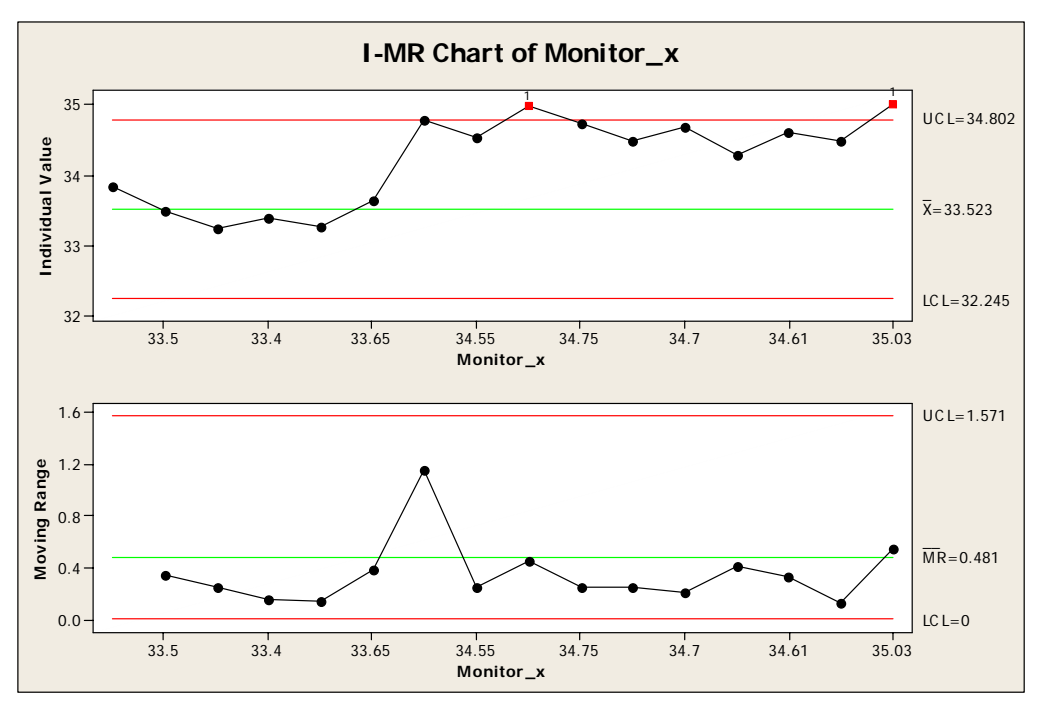

 有兩點落在管制界限外,製程可能發生變異, 需追查原因。

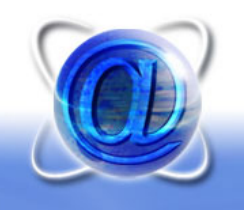

#### 計數值修華特管制圖的種類

- 不合格率: P Chart; NP Chart
- 缺點數: C Chart; U Chart

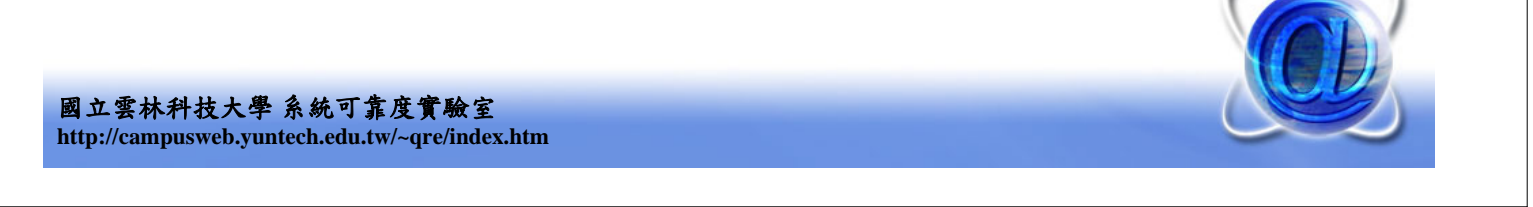

## 繪製P Chart和NP Chart

- Stat → Control Charts → Attributes Charts → P...
- Stat → Control Charts → Attributes Charts → NP...
- 兩者畫面一樣

|              | P Chart                                                       |   |
|--------------|---------------------------------------------------------------|---|
|              | Variables:                                                    |   |
| ſ            | 給予觀測值欄位,只                                                     |   |
|              | 能有一欄 Subgroup sizes:                                          |   |
|              | (enter a number or column containing the sizes)               | L |
|              | 每次抽樣的數量 Scale 管制圖的設定見下一頁                                      |   |
|              | <u>M</u> ultiple Graphs D <u>a</u> ta Options P Chart Options |   |
|              | Select                                                        |   |
| 國 立<br>http: | Help <u>O</u> K Cancel                                        |   |

| P Chart - Options Pauameters Estimate S Limits Tests To specify a value for the proportion, ente estimating it from the dots Proportion: | Stages     Display     Stonage       en it here.     MINITAB uses this value instead of       Chart - Options                                                                                                    | X |
|----------------------------------------------------------------------------------------------------|----------------------------------------------------------------------------------------------------|---|
| 輸入已知的製<br>程不良率,若<br>未知則空白<br>Help                                                                                                    | Parameters       Estimate       S Limits       Tests       Stages       Display       Storage         Image: Ferform the following tests for special causes       .         Image: Image: Imag | ] |
| 國立雲林科技大學 系統可靠度實<br>http://campusweb.yuntech.edu.tw/~qra                                                                                  | Help <u>O</u> K Cancel                                                                                                    |   |

### 繪製P Chart 實例 (Ex. 4)

以Period 1~30數據設置 Period D Period D • Period D Period D P Chart,以Period 31~54 數據監控製程。 PS:每次抽樣數為50 

國立雲林科技大學 系統可靠度實驗室 http://campusweb.yuntech.edu.tw/~qre/index.htm

| <u>F</u> ile <u>E</u> dit | t D <u>a</u> ta <u>C</u> alc | <u>S</u> tat <u>G</u> raph | E <u>d</u> itor <u>T</u> ( | ools <u>W</u> indov | w <u>H</u> elp |           |       |         |    |       |       | _        |
|---------------------------|------------------------------|----------------------------|----------------------------|---------------------|----------------|-----------|-------|---------|----|-------|-------|----------|
|                           | ) 🐰 🖻 🛍                      | <b>⊳</b> ⇔   📴             | † . ‡                      | <b>A</b> #   5      | ) 🤋 🗊 🛛 🔁 🔂    | 1 🖻 🗟 🐮   | 1 C 🛛 | 1 💷 🛛 📉 |    | ê 🖉 🍕 | 0     |          |
|                           | C1                           | C2                         | C3                         | C4                  | C5             | C6        | C7    | C8      | C9 | C10   | C11   | C12      |
| Peri                      | od_setup                     | D_setup                    |                            |                     | Period_Monitor | D_monitor |       |         |    |       |       |          |
|                           | 1                            | 12                         |                            |                     | 31             | 9         |       |         |    |       |       |          |
|                           | 2                            | 15                         |                            |                     | 32             | 6         |       |         |    |       |       |          |
|                           | 3                            | 8                          |                            |                     | 33             | 12        |       |         |    |       |       |          |
|                           | 4                            | 10                         |                            |                     | 34             | 5         |       |         |    |       |       |          |
|                           | 5                            | 4                          |                            |                     | 35             | 6         |       |         |    |       |       |          |
|                           | 6                            | 7                          |                            |                     | 36             | 4         |       |         |    |       |       |          |
|                           | 7                            | 16                         |                            |                     | 37             | 6         |       |         |    |       |       |          |
|                           | 8                            | 9                          |                            |                     | 38             | 3         |       |         |    |       |       |          |
|                           | 9                            | 14                         |                            |                     | 39             | 7         |       |         |    |       |       |          |
|                           | 10                           | 10                         |                            |                     | 40             | 6         |       |         |    |       |       |          |
|                           | 11                           | 5                          |                            |                     | 41             | 2         |       |         |    |       |       |          |
|                           | 12                           | 6                          |                            |                     | 42             | 4         |       |         |    |       |       |          |
|                           | 13                           | 17                         |                            |                     | 43             | 3         |       |         |    |       |       |          |
|                           | 14                           | 12                         |                            |                     | 44             | 6         |       |         |    |       |       |          |
|                           | 15                           | 22                         |                            |                     | 45             | 5         |       |         |    |       |       |          |
|                           | 16                           | 8                          |                            |                     | 46             | 4         |       |         |    |       |       |          |
|                           | 17                           | 10                         |                            |                     | 47             | 8         |       |         |    |       |       |          |
|                           | 18                           | 5                          |                            |                     | 48             | 5         |       |         |    |       |       |          |
|                           | 19                           | 13                         |                            |                     | 49             | 6         |       |         |    |       |       |          |
|                           | 20                           | 11                         |                            |                     | 50             | 7         |       |         |    |       |       |          |
|                           | 21                           | 20                         |                            |                     | 51             | 5         |       |         |    |       |       |          |
|                           | 22                           | 18                         |                            |                     | 52             | 6         |       |         |    |       |       |          |
|                           | 23                           | 24                         |                            |                     | 53             | 3         |       |         |    |       |       |          |
|                           | 24                           | 15                         |                            |                     | 54             | 5         |       |         |    |       |       |          |
|                           | 25                           | 9                          |                            |                     |                |           |       |         |    |       |       |          |
|                           | 26                           | 12                         |                            |                     |                |           |       |         |    |       |       |          |
|                           | 2.7                          | 7                          |                            |                     |                |           |       |         |    |       |       |          |
|                           |                              |                            |                            |                     |                |           |       |         |    |       |       |          |
| t Workshe                 | eet: Worksheet 3             |                            |                            |                     |                |           |       |         |    |       |       | 12:38 AM |
| 始 🏉                       | 🕑 🙆 🌔                        | 🔌 🍪 💆 🜌                    | 🖸 🏹 i                      | 2 🚷                 |                |           |       |         |    | I 🖮 2 | - "8! | 🛃 🕹 上午 1 |

• Stat → Control Charts → Attributes Charts → P...

| P Char                       | t                                                      |                             |                       | ×               |     |
|------------------------------|--------------------------------------------------------|-----------------------------|-----------------------|-----------------|-----|
| C1 1<br>C2 1<br>C5 1<br>C6 1 | Period_setup<br>D_setup<br>Period_Monitor<br>D_monitor | Variables:<br>'D_setup'     | 指定設置<br>缺點數           | 管制界限的<br>資料欄位   |     |
|                              |                                                        | S <u>u</u> bgroup sizes: 50 |                       |                 |     |
|                              |                                                        | (enter a number or column   | containing the sizes) | 每次抽50           | 個樣本 |
|                              |                                                        | <u>S</u> cale               | Labels                |                 |     |
|                              |                                                        | <u>M</u> ultiple Graphs     | D <u>a</u> ta Options | P Chart Options |     |
|                              | Select                                                 |                             |                       |                 |     |
|                              | Help                                                   |                             | QK                    | Cancel          |     |
|                              |                                                        |                             |                       |                 |     |
| 國立雲<br>http://co             | 林科技大學 系統可靠<br>mpusweb vuntech edu                      | 靠度實驗室<br>tw/~gre/index.htm  |                       |                 |     |

| P Chart - Options                                                                               |
|-------------------------------------------------------------------------------------------------|
| Pavameter Estimate   S Limits Tests   Stages   Display   Storage   不良率未知,                       |
| To specify a value for the proportion, enter it here. MINITAB uses this value instead of 所以不用填寫 |
| Propertion:                                                                                     |
| P Chart - Options                                                                               |
| Parameters Estimate S Limits Tests Stages Display Storage                                       |
| Omit the following subguoups when estimating parameters (eg. 3 12:15)                           |
| P Chart - Ontions                                                                               |
| Pavameters Estimate S Limits Tests Stages Display Storage                                       |
| Perform the following tests for special causes                                                  |
| ✓ 1 point > 3 standard deviations from center line                                              |
| 9 points in a row on same side of center line                                                   |
| 6 points in a row, all increasing or all decreasing                                             |
| 14 points in a row, alternating up and down                                                     |
|                                                                                                 |
|                                                                                                 |
|                                                                                                 |
|                                                                                                 |
|                                                                                                 |
| 國立雲林科技/<br>http://campusweb                                                                     |

| Chart - Options                                                                                                    |
|----------------------------------------------------------------------------------------------------|
| Chart - Options     Pauameters     Estimate   S Limits   Tests   Stages   Display   Stages   Display   Stages   Display   Stages   Display   Stages   Display   Stages   Display   Stages   Stages   Display   Stages   Stages  < |
| ✓ Display test uesults in Session window       P Chart - Options       ×         Help       OK       Parameters       Estimate       S Limits       Tests       Stages       Display       Storage         Help       OK       V       Proportions       將不良率的計算       結果記錄下來                                                                                                    |
| Store these values for each point         Point plotted       Subgroup size         Center line value       Test results         Control limit values       Stage                                                                                                    |
| 型立雲林科技大學系統可靠度實驗室<br>ttp://campusweb.yuntech.edu.tw/~qre/index.htm                                                                                                    |

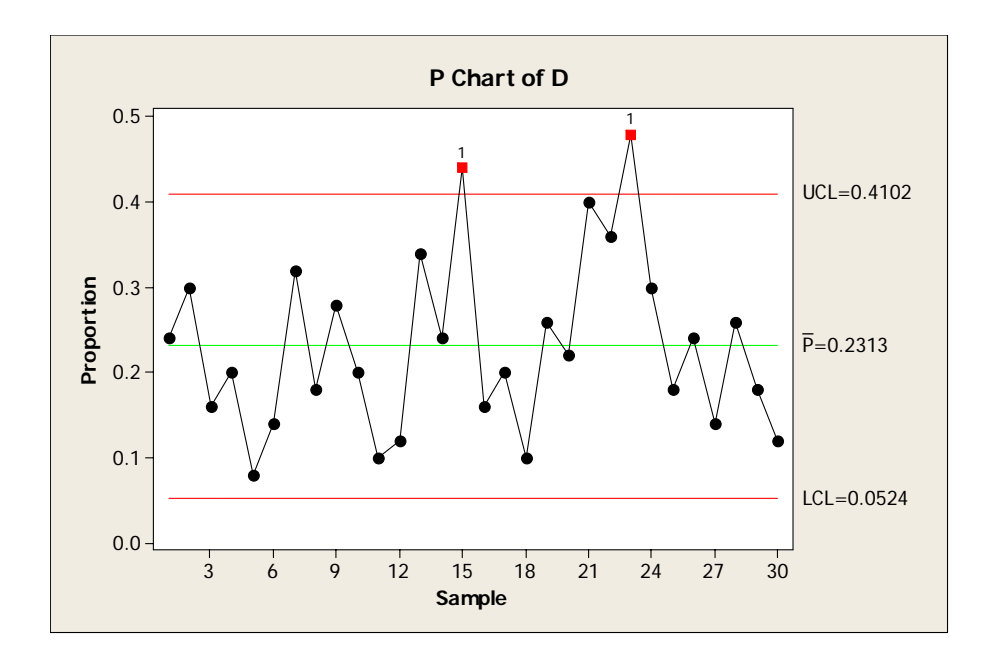

 有兩個點落在管制界限外,追查原因後,發現是管 制圖誤判,所以保留兩筆數據。

*P* = 0.231333

國立雲林科技大學系統可靠度實驗室 http://campusweb.yuntech.edu.tw/~qre/index.htm

屋 ht Stat → Control Charts → Attributes Charts → P...

| P Chart                                                            |                                          |                        | ×               |      |
|--------------------------------------------------------------------|------------------------------------------|------------------------|-----------------|------|
| C1 Period_setup<br>C2 D_setup<br>C5 Period_Monitor<br>C6 D_monitor | Variables:<br>'D_monitor'                | 指定製                    | 程監控資料<br>點數欄位   | 的    |
|                                                                    | Subgroup sizes: 50                       |                        |                 |      |
|                                                                    | (enter a number or column c              | ontaining the sizes)   | 每次抽5            | 0個樣本 |
|                                                                    | <u>S</u> cale<br><u>M</u> ultiple Graphs | Labels<br>Data Options | P Chart Options |      |
| Select                                                             |                                          |                        |                 |      |
| Help                                                               |                                          | Ōĸ                     | Cancel          |      |
| 立雲林科技大學 系統可靠」<br>tp://campusweb.yuntech.edu.tw/                    | 变實驗室<br>~qre/index.htm                   |                        |                 |      |

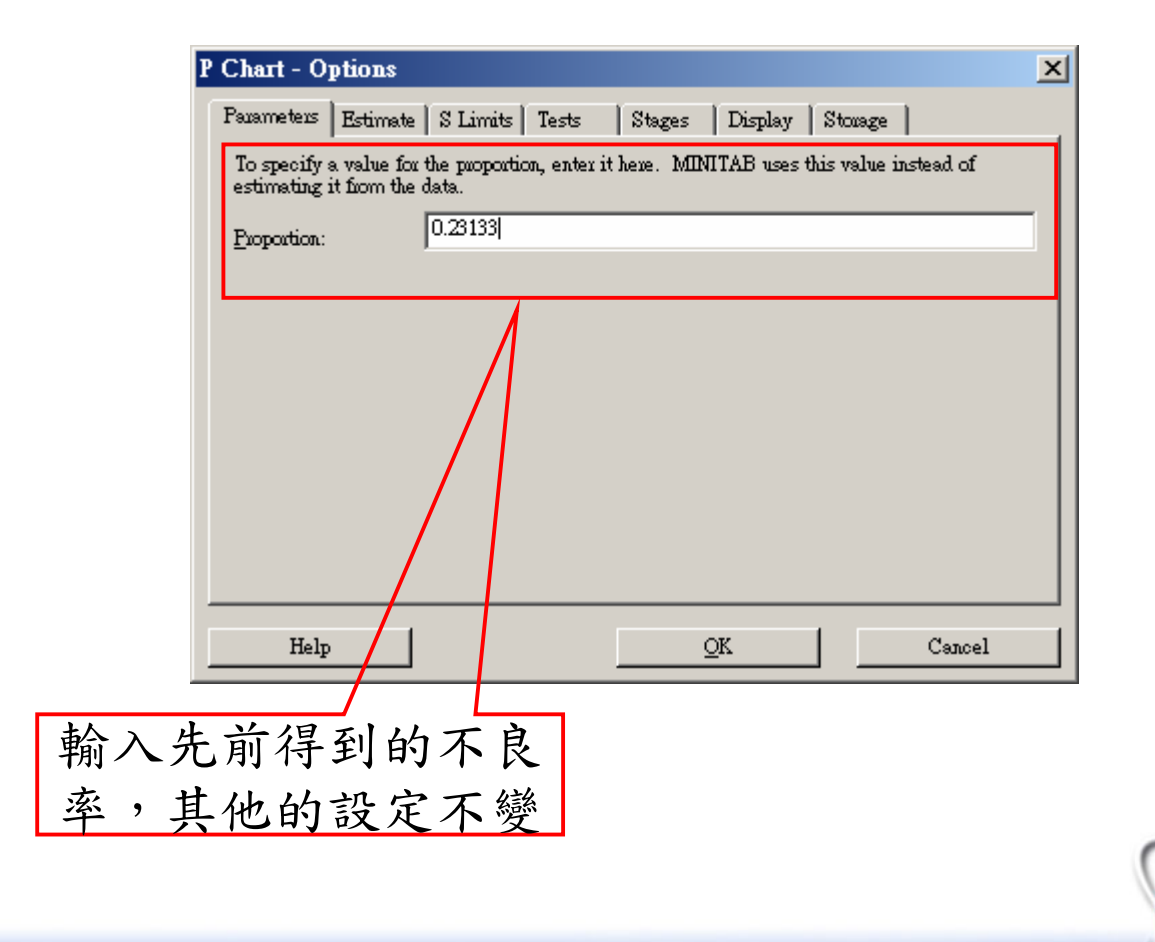

國立雲林科技大學系統可靠度實驗室 http://campusweb.yuntech.edu.tw/~qre/index.htm

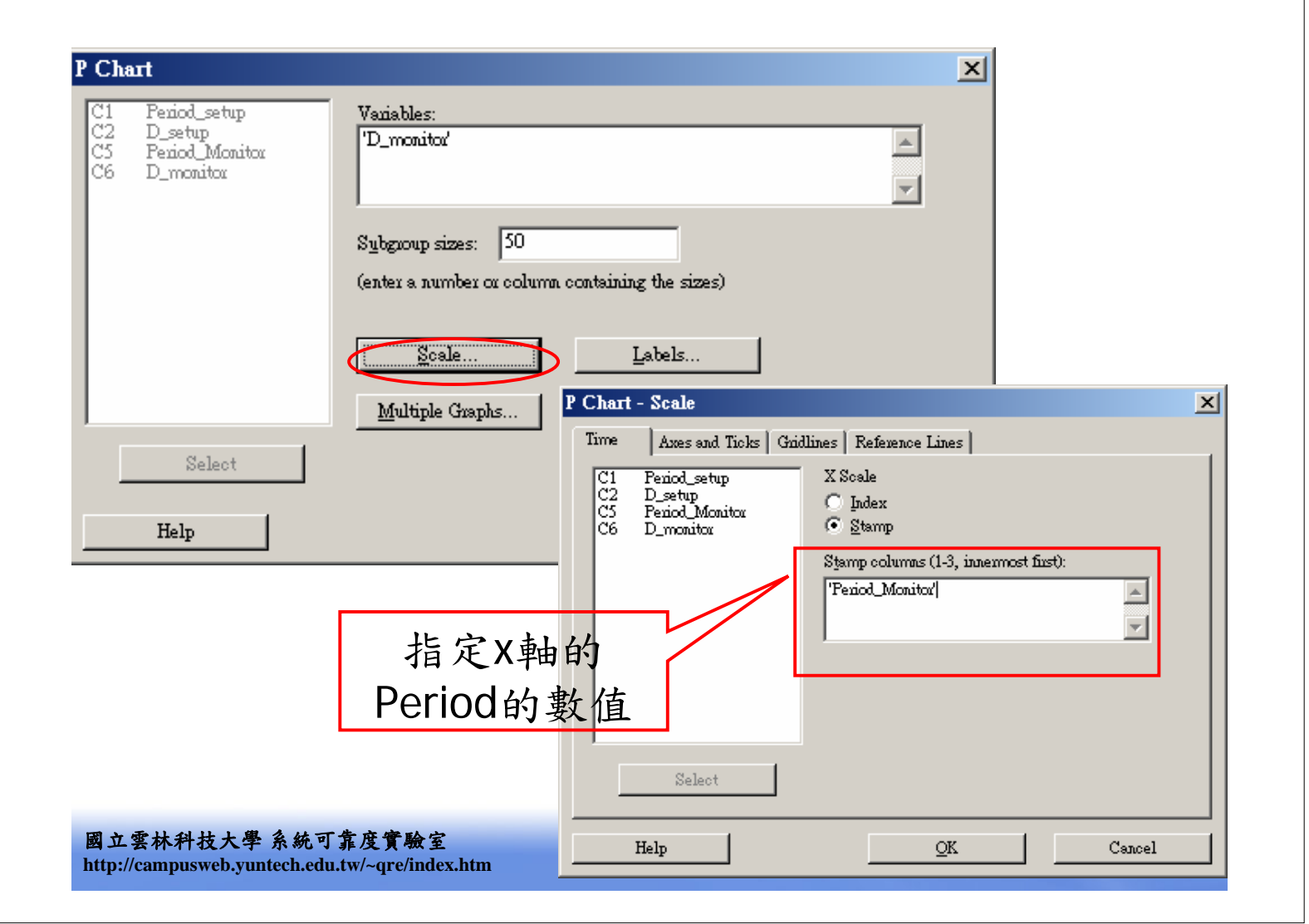

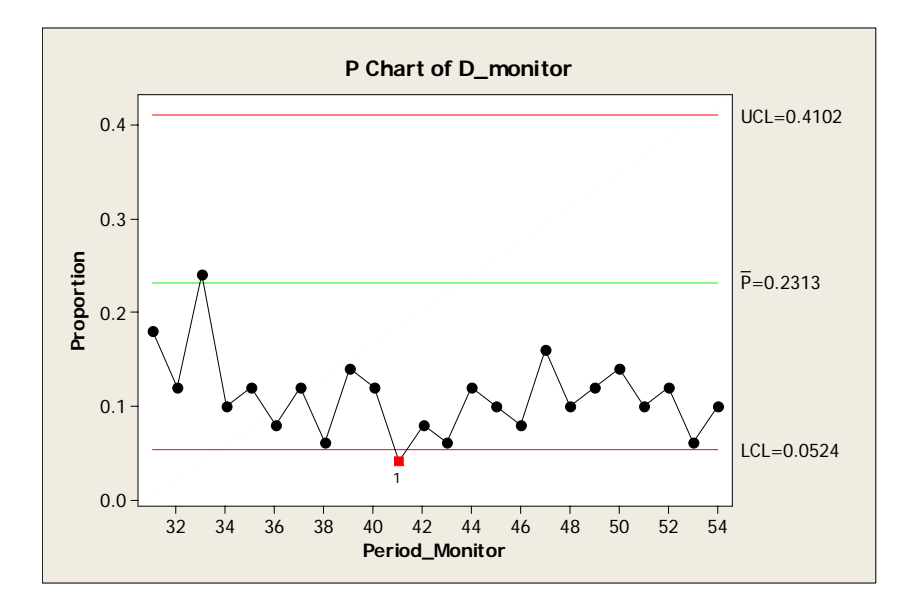

有一個點落在管制界限外,表示製程發生異常,需追查原因。

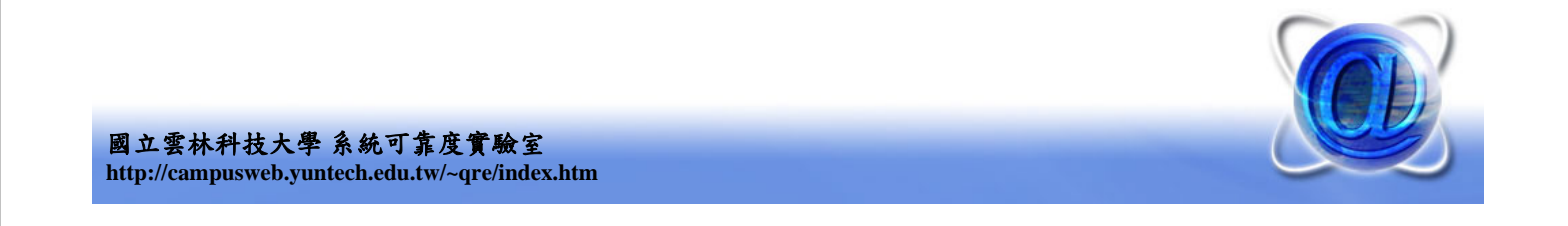

### 繪製NP Chart 實例 (Ex. 5)

- ・以Ex. 4數據繪製NP Chart。
- Stat → Control Charts → Attributes Charts → NP...
- 作法和設定方法如同P Chart

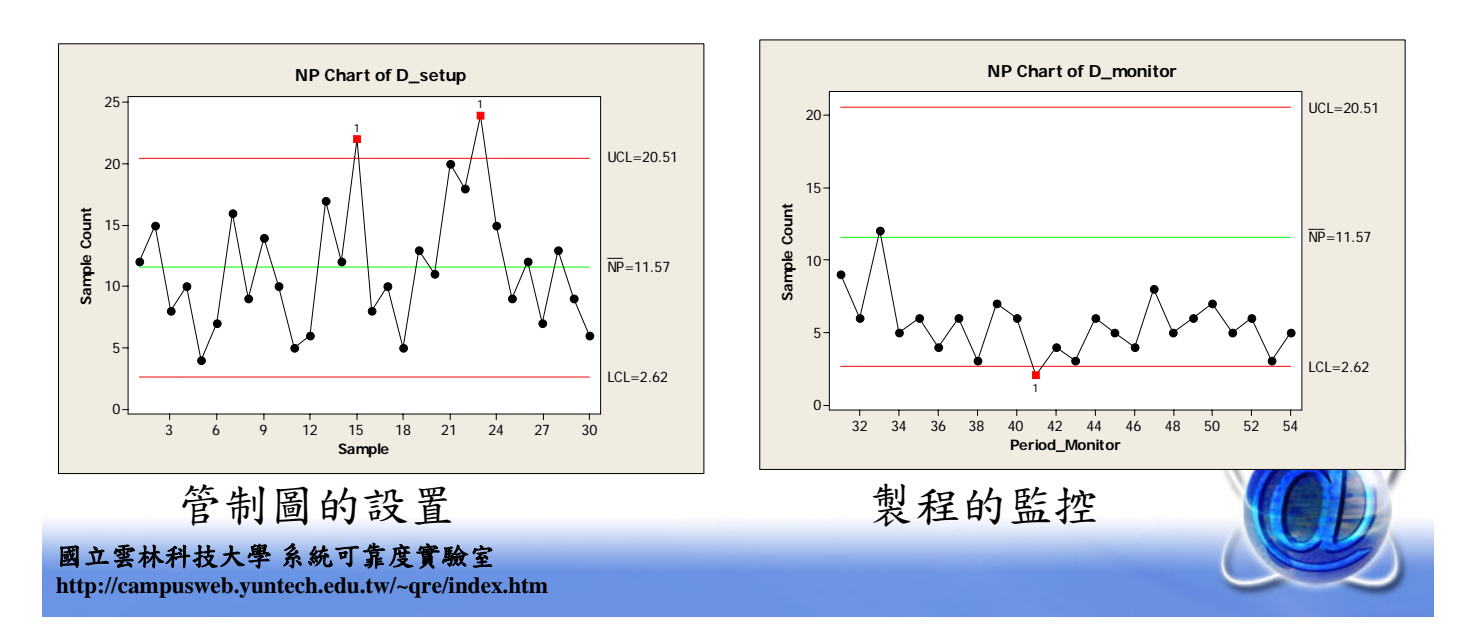

### 繪製C Chart 實例 (Ex. 6)

• 以Period 1~25數據設置 C Chart,以Period 26~46 數據監控製程。

PS:每次抽樣數為100

| period | С  | period   | С   | D 1    | a  | D · 1  | ~   |
|--------|----|----------|-----|--------|----|--------|-----|
| 1      | 21 | 14       | 19  | Period | C  | Period | C   |
| 2      | ~  | 15       | 10  | 27     | 16 | 37     | 18  |
| 2      | 24 | 15       | 10  | 28     | 18 | 38     | 21  |
| 3      | 16 | 16       | 17  | 20     | 12 | 20     | 16  |
| 4      | 12 | 17       | 13  | 29     | 12 | 39     | 10  |
| 5      | 15 | 18       | 22  | 30     | 15 | 40     | 22  |
| 5      | -  | 10       | 22  | 31     | 24 | 41     | 19  |
| 6      | 5  | 19       | 18  | 32     | 21 | 42     | 12  |
| 7      | 28 | 20       | 39  | 22     | 20 | 12     | 1.4 |
| 8      | 20 | 21       | 30  | 33     | 28 | 43     | 14  |
| 0      | 20 | 21       | 24  | 34     | 20 | 44     | 9   |
| 9      | 31 | 22       | 24  | 35     | 25 | 45     | 16  |
| 10     | 25 | 23       | 16  | 26     | 10 | 16     | 21  |
| 11     | 20 | 24       | 19  | 30     | 19 | 40     | 21  |
| 12     | 24 | 25       | 17  |        | N  |        | 1   |
|        | -  | <b>_</b> | ± / |        |    |        | 1   |

🎹 🖮 🕄 🖡 🛄 🕹 上午0

#### 國立雲林科技大學系統可靠度實驗室 http://campusweb.yuntech.edu.tw/~qre/index.htm

| 🗿 👗 🖻 🛍   | <b>∽</b> ⊂ ∎ | <b>1</b> ↓ | <b>A</b> & S | ) 🤋 🚮 🗍 | *C 🖶 🗟 | 1 🛛 🖉 📬 🦉     |           |    | ₩ Æ   ≫ . | 1. O |     |
|-----------|--------------|------------|--------------|---------|--------|---------------|-----------|----|-----------|------|-----|
| C1        | C2           | C3         | C4           | C5      | C6     | C7            | C8        | C9 | C10       | C11  | C12 |
| iod_setup | D_setup      |            |              |         |        | period_Monior | D_monitor |    |           |      |     |
| 1         | 21           |            |              |         |        | 27            | 16        |    |           |      |     |
| 2         | 24           |            |              |         |        | 28            | 18        |    |           |      |     |
| 3         | 16           |            |              |         |        | 29            | 12        |    |           |      |     |
| 4         | 12           |            |              |         |        | 30            | 15        |    |           |      |     |
| 5         | 15           |            |              |         |        | 31            | 24        |    |           |      |     |
| 6         | 5            |            |              |         |        | 32            | 21        |    |           |      |     |
| 7         | 28           |            |              |         |        | 33            | 28        |    |           |      |     |
| 8         | 20           |            |              |         |        | 34            | 20        |    |           |      |     |
| 9         | 31           |            |              |         |        | 35            | 25        |    |           |      |     |
| 10        | 25           |            |              |         |        | 36            | 19        |    |           |      |     |
| 11        | 20           |            |              |         |        | 37            | 18        |    |           |      |     |
| 12        | 24           |            |              |         |        | 38            | 21        |    |           |      |     |
| 13        | 16           |            |              |         |        | 39            | 16        |    |           |      |     |
| 14        | 19           |            |              |         |        | 40            | 22        |    |           |      |     |
| 15        | 10           |            |              |         |        | 41            | 19        |    |           |      |     |
| 16        | 17           |            |              |         |        | 42            | 12        |    |           |      |     |
| 17        | 13           |            |              |         |        | 43            | 14        |    |           |      |     |
| 18        | 22           |            |              |         |        | 44            | 9         |    |           |      |     |
| 19        | 18           |            |              |         |        | 45            | 16        |    |           |      |     |
| 20        | 39           |            |              |         |        | 46            | 21        |    |           |      |     |
| 21        | 30           |            |              |         |        |               |           |    |           |      |     |
| 22        | 24           |            |              |         |        |               |           |    |           |      |     |
| 23        | 16           |            |              |         |        |               |           |    |           |      |     |
| 24        | 19           |            |              |         |        |               |           |    |           |      |     |
| 25        | 17           |            |              |         |        |               |           |    |           |      |     |
| 26        | 15           |            |              |         |        |               |           |    |           |      |     |

nt Worksheet: Worksheet 4

艏 🏉 🚱 😋 🔕 🍇 🍏 🔽 🕃 🔮

#### • Stat → Control Charts → Attributes Charts → C...

| C Chart                                                           |                                          |                        | ×                        |  |
|-------------------------------------------------------------------|------------------------------------------|------------------------|--------------------------|--|
| C1 period_setup<br>C2 D_setup<br>C7 period_Monior<br>C8 D_monitor | Variables:                               | 指定設置管<br>缺點數章          | <del>會制界限的</del><br>資料欄位 |  |
|                                                                   |                                          |                        |                          |  |
|                                                                   | <u>S</u> cale<br><u>M</u> ultiple Graphs | Labels<br>Data Options | C Chart Options          |  |
| Select                                                            |                                          |                        |                          |  |
| Help                                                              | <b>非人义 只 "纵 工</b>                        | Ōĸ                     | Cancel                   |  |
| http://campusweb.yuntech.edu                                      | tw/~qre/index.htm                        |                        |                          |  |

| C Chart - Options                                                                                                    |      |
|----------------------------------------------------------------------------------------------------|------|
| Parameters Estimate   S Limits   Tests   Stages   Display   Storage   平均數                                                          | 未知,  |
| To specify a value for the mean, enter it here. MINITAB uses this value instead of estimating 所以不                                  | 用埴宜  |
| Mean:                                                                                                    | うる大学 |
|                                                                                                    |      |
| Parameters Estimate S Limits Tests Stages Display Strage                                                                           |      |
| Omit the following subgroups when estimating parameters (eg. 3 12:15)                                                              |      |
|                                                                                                    |      |
| C Chart - Options                                                                                                    |      |
| Parameters Estimate S Limits Tests Stages Display Storage                                                                          |      |
| Perform the following tests for special causes                                                                                     |      |
| <ul> <li>✓ 1 point &gt; 3 standard deviations from center line</li> <li>✓ 9 points in a row on same side of center line</li> </ul> |      |
| 6 points in a now, all increasing or all decreasing                                                                                |      |
| 14 points in a yow, alternating up and down                                                                                        |      |
|                                                                                                    |      |
|                                                                                                    |      |
|                                                                                                    |      |
| 國立 9                                                                                                    |      |
| http://cHelpOKCancel                                                                                                    |      |

| 'anametens   Estimate   S Limits   Tests   Stag<br>Subgnoups to display                                                                       | res Display Stonage                                              |
|----------------------------------------------------------------------------------------------------|------------------------------------------------------------------|
| <ul> <li>⑦ Display all subgroups</li> <li>⑦ Display last</li></ul>                                                                            |                                                                  |
| Split chaut into a series of segments for display pu<br>Do not split<br>Each segment contains<br>Each segment corresponds to a stage (11 char | nposes<br>subgroups<br>At has stages)                            |
| Test results<br>Display test results in Session window                                                                                        | C Chart - Options                                                |
| Help                                                                                                    | ▶ № № № № № № № № № № № № № № № № № № №                          |
|                                                                                                    | Store these values for each point                                |
|                                                                                                    | Point plotted       Center line value       Control limit values |
|                                                                                                    | 1 100ge                                                          |
| L雲林科技大學系統可靠度實驗室                                                                                                    | HelpQKCancel 💋                                                   |

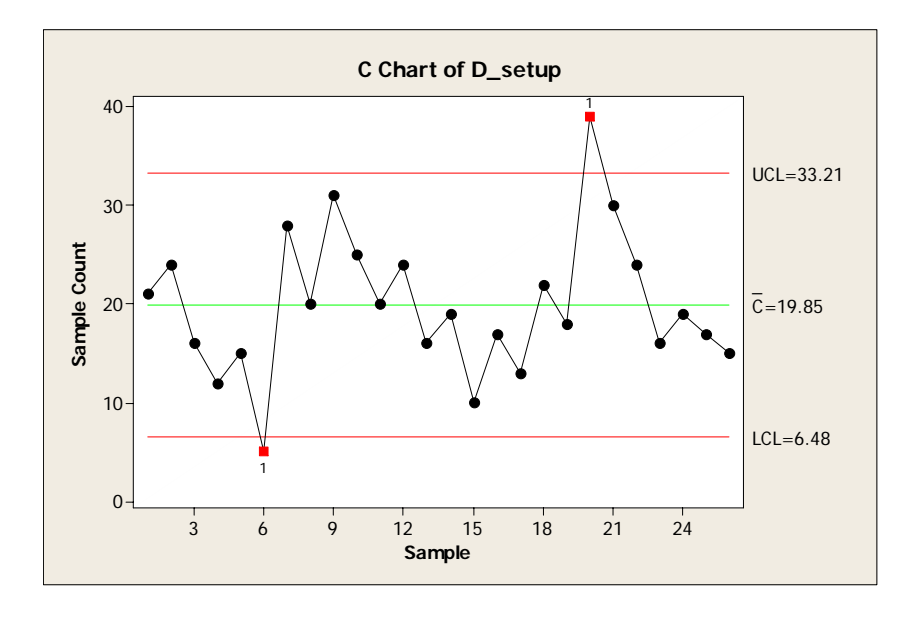

有兩個點落在管制界限外,追查原因後,發現
 是管制圖誤判,所以保留兩筆數據。

 $\overline{C} = 19.8462$ 

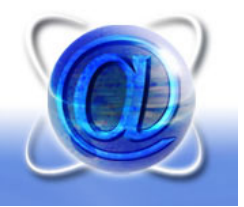

#### Stat → Control Charts → Attributes Charts → C...

| C Chart                                                           |                           | ×                            |  |
|-------------------------------------------------------------------|---------------------------|------------------------------|--|
| C1 period_setup<br>C2 D_setup<br>C7 period_Monior<br>C8 D_monitor | Variables:<br>'D_monitor' | 占定型程些控資料的                    |  |
|                                                                   |                           | 胡人 教 在 盖 社 員 不 的             |  |
|                                                                   | Scale                     | Labels                       |  |
| Select                                                            | <u>M</u> ultiple Graphs   | Data Options C Chart Options |  |
| Help                                                              |                           | QK Cancel                    |  |
| 工雪林科技大學 系統可靠                                                      | <b>注度實驗</b> 室             |                              |  |

| C Chart - Op                   | ptions 2                                                                         | <li></li> |
|--------------------------------|----------------------------------------------------------------------------------|-----------|
| Parameters )                   | Estimate S Limits Tests Stages Display Storage                                   |           |
| To specify a<br>it from the da | value for the mean, enter it here. MINITAB uses this value instead of estimating |           |
| <u>M</u> ean:                  | 19.8462                                                                          |           |
| 輸 <i>入</i><br>數,               | 、先前得到的平均<br>,其他的設定不變                                                             |           |
| Help                           | <u>O</u> K Cancel                                                                |           |
|                                |                                                                                  |           |

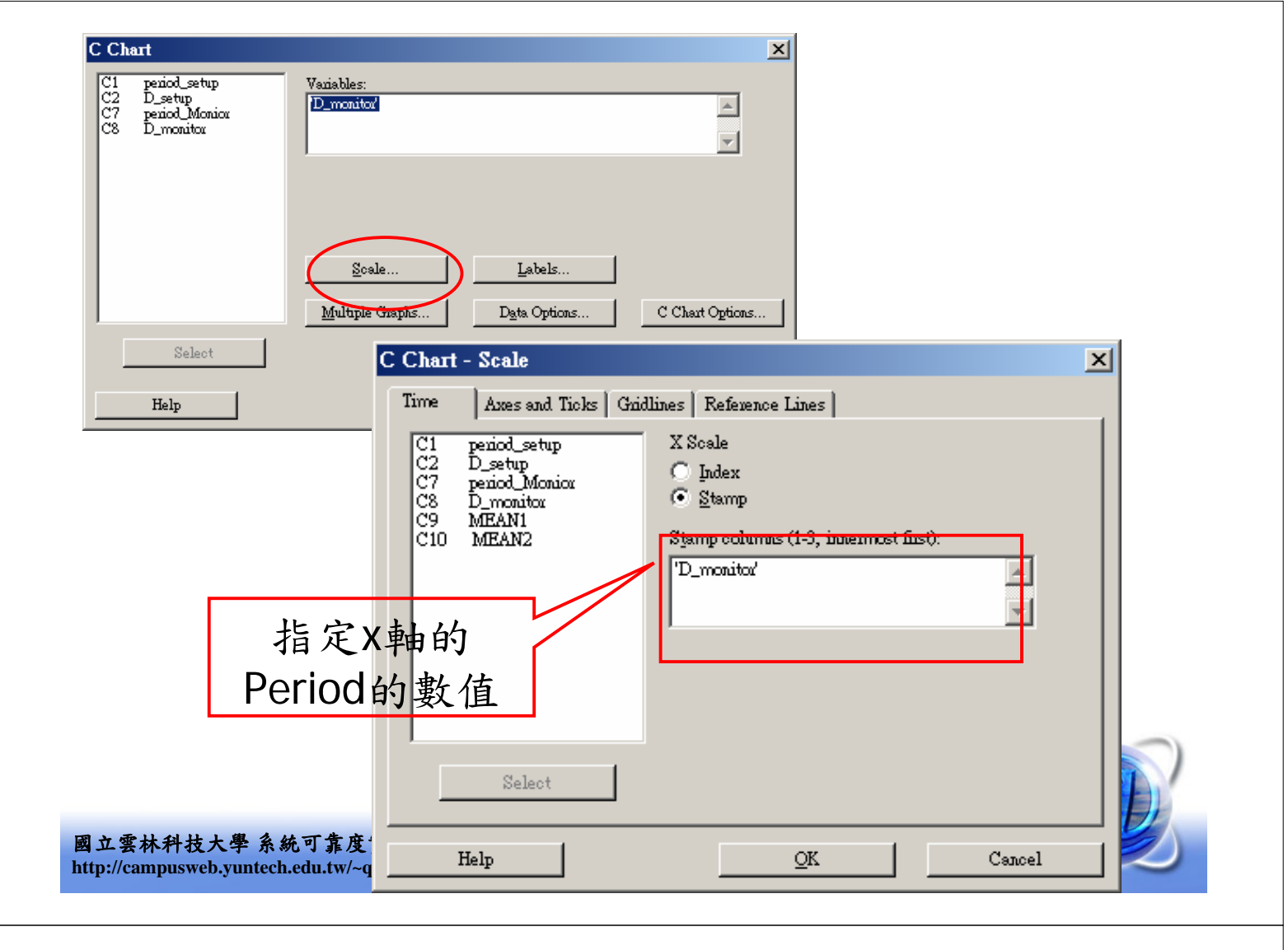

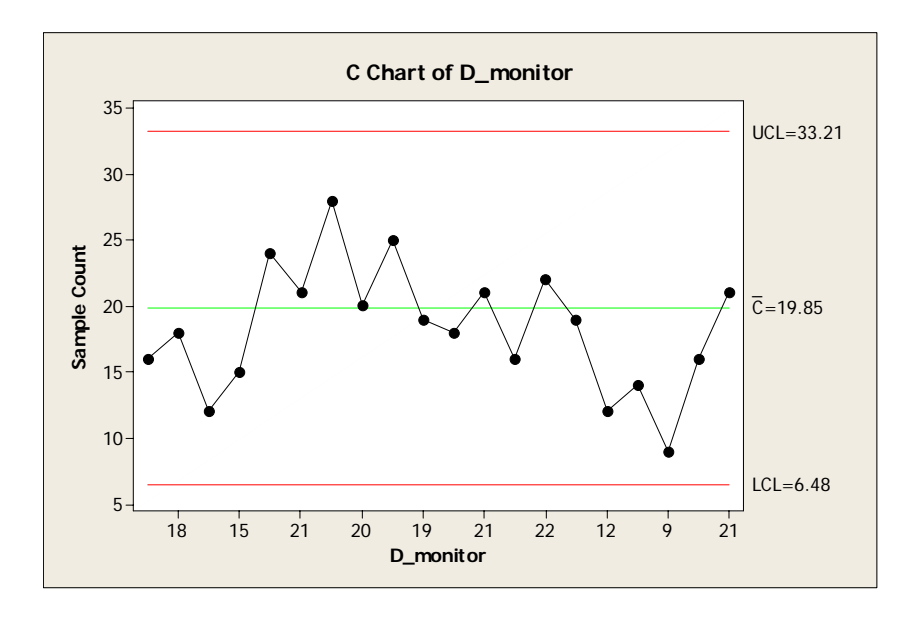

• 沒有點落在管制界限外,表示製程正常

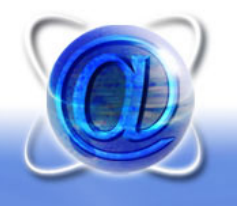

### 繪製U Chart 實例 (Ex. 7)

• 以Period 1~10數據設置 U Chart,以Period 11~20 數據監控製程。 Period\_setup C\_setup Period\_Monitor C\_Monitor PS:每次抽樣數為5 國立雲林科技大學 系統可靠度實驗室 http://campusweb.yuntech.edu.tw/~qre/index.htm

<u>File E</u>dit D<u>a</u>ta <u>C</u>alc <u>S</u>tat <u>G</u>raph E<u>d</u>itor <u>T</u>ools <u>W</u>indow <u>H</u>elp 🖶 😂 ¼ ๒ 🛍 ∽ ∽ 🖪 ↑ ↓ ₦ ₭ 🛇 १ 🕬 🕂 🖶 ि 🕢 ව 🗟 🕯 ዃ 🗉 🖽 🐼 🚽 🖉 C6 C7 C1 C2 C3 C4 C5 C8 C9 C10 C11 C12 Period\_setup C\_setup Period\_Monitor C\_Monitor б б it Worksheet: Worksheet 5 1:39 AM

🎹 🖮 🕄 🗘 🔮 🔧 🕹 上午0

鮒 🏉 🕼 🙆 🌢 🔌 🝈 🗾 🚼 📚

| <ul> <li>Stat → C</li> </ul>                                                                                                    | ontrol Charts -> Attributes Charts -> U                                                                                                    |
|----------------------------------------------------------------------------------------------------|----------------------------------------------------------------------------------------------------|
| J Chart<br>C1 Period_setup<br>C2 C_setup<br>C6 Period_Monitor<br>C7 C_Monitor                                                                                                    | Variables:     指定製程監控資料的       'C_setup'     缺點數欄位                                                                                                    |
|                                                                                                    | Subgroup sizes: 5<br>(enter a number or column containing the sizes) 每次抽5個樣本<br>Scale                                                                                                    |
| Select                                                                                                    | Multiple Graphs Data Options                                                                                                    |
| 立雲林科技大學 系統 <sup></sup><br>p://campusweb.yuntech.ec                                                                                                    | 可靠度實驗室<br>hu.tw/~qre/index.htm                                                                                                    |
|                                                                                                    |                                                                                                    |
| hart - Options<br>warmeters Estimate S Limits<br>corpority or more for the mesor, of<br>thorn the data.<br><u>J</u> ean:<br>U Chart - Options<br>Parameters Estimate s                             | Tests Stages Display Storage<br>Atrikles MENITAE                                                                                                    |
| hart - Options<br>warmeters Estimate S Limits<br>So specify a value for the mean, of<br>throm the data.<br>Mean:<br>U Chart - Options<br>Parameters Estimate<br>Omit the following subg            | Tests Stages Display Stowage<br>WENTTAB were this value instead of estimating<br>WENTTAB were this value instead of estimating<br>WENTTAB were this value instead of estimating<br>Playmeters Stages Display Stowage<br>Chart - Options<br>Pavameters Estimate S Limits Tests Stages Display Stowage                                                                                                    |
| hart - Options<br>warmeters Estimate S Limits<br>Sespectify a value for the mean, of<br>throm the data.<br>Mean:<br>U Chart - Options<br>Parameters Estimate<br>Omit the following subsection<br>U | Test Stages Display Stonage<br>中均數未知,<br>所以不用填寫<br>S Limits Test Stages Display Stonage<br>course when estimating parameters (eg, 3 12.15)<br>Chart - Options<br>Ferform the following tests for special causes<br>「ferform the following tests for special causes<br>」<br>1 points in a row, all increasing or all decreasing<br>14 points in a row, allemating up and down                                                                                                    |
| Chart - Options axameters Estimate S Limits To posify a value for the mean, of t from the data.  Mean: U Chart - Options Parameters Estimate Omt the following subge Help Help                     | Tests Stages Display Stange<br>Arithmer MINITAB core kis volue included of estimating<br>Arithmer MINITAB core kis volue included of estimating<br>S Limits Tests Stages Display Stoage<br>Supre when estimating parameters (eg. 3 12:15)<br>Chart - Options<br>Faameters Estimate S Limits Test Stages Display Stoage<br>Fadoren the following tests for special causes<br>P opints in a zow, all increasing on all decreasing<br>1 4 points in a zow, allemating up and down<br>Help OK Cancel |

| exameters   Estimate   S Limits   Tests   Sta<br>Subgroups to display<br>Display all subgroups<br>Display last<br>Split chart into a series of segments for display p<br>Do not split<br>Each segment contains<br>Each segment contains<br>C Bach segment contains | ges Display Stowage                                                                             |                                                                                         |
|----------------------------------------------------------------------------------------------------|-------------------------------------------------------------------------------------------------|-----------------------------------------------------------------------------------------|
| Test results<br>Display <u>t</u> est results in Session window<br>Help                                                                                                    | U Chart - Options Pavameters   Estimate   S Limits   Tests Store these estimates for each chart | ×<br>s Stages Display Storage<br>將平均數的計算<br>結果記錄下來<br>□ Subgroup size<br>□ Iest results |
| .雲林科技大學 系統可靠度實驗室<br>//campusweb.vuntech.edu.tw/~are/index.                                                                                                    | Help                                                                                            | OK Cancel                                                                               |

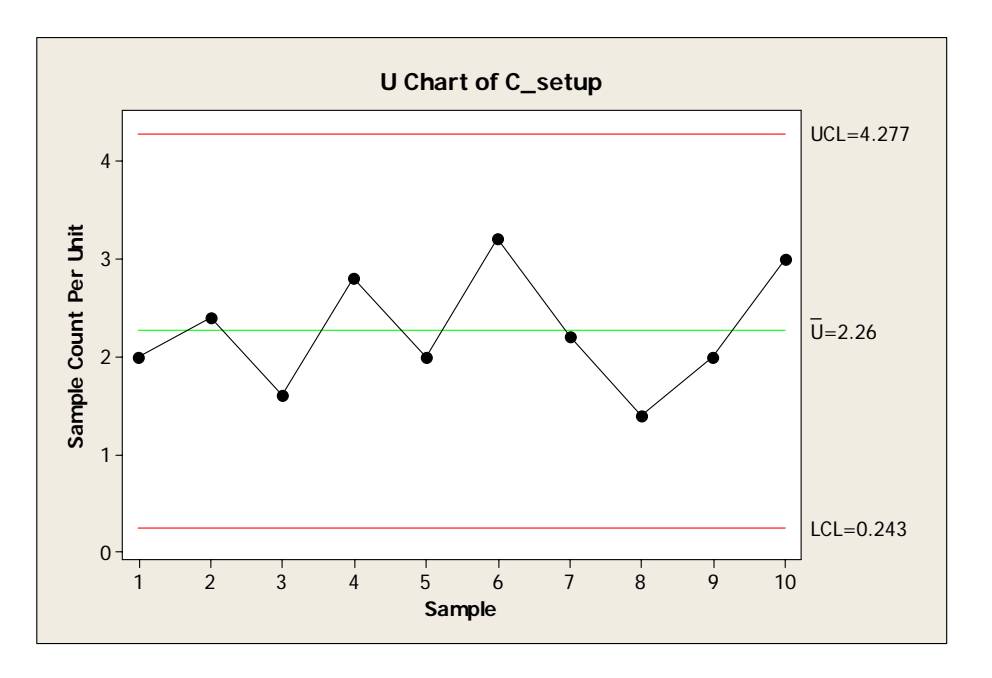

沒有點落在管制界限外

$$\overline{U} = 2.26$$

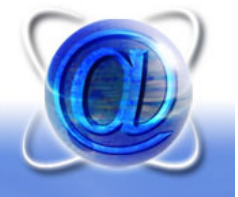

#### Stat → Control Charts → Attributes Charts → U...

| U Chart<br>C1 Period_setup<br>C2 C_setup<br>C6 Period_Monitor | Variables:<br>'C_Monitor'                                                            |
|---------------------------------------------------------------|--------------------------------------------------------------------------------------|
|                                                               | Subgroup sizes:     5       Genter a number or column containing the sizes     缺點數欄位 |
|                                                               | Scale     Labels       Multiple Graphs     Data Options                              |
| Select<br>Help                                                | <u>OK</u> Cancel                                                                     |
| 立雲林科技大學 系統可靠度]<br>tp://campusweb.yuntech.edu.tw/~qi           | F驗室<br>re/index.htm                                                                  |

| U Chart - C               | ptions                  |              |              |          |               |              |                  | × |  |
|---------------------------|-------------------------|--------------|--------------|----------|---------------|--------------|------------------|---|--|
| Parameters                | Estimate                | S Limits     | Tests        | Stages   | Display       | Storage      | 1                |   |  |
| To specify<br>it from the | a value for ti<br>data. | he mean, ent | ter it here. | MINITAI  | B uses this v | value instea | ad of estimating |   |  |
| <u>M</u> ean:             | [                       | 2.26         |              |          |               |              |                  |   |  |
|                           |                         |              |              |          |               |              |                  |   |  |
|                           |                         |              |              |          |               |              |                  |   |  |
|                           |                         |              |              | $\wedge$ |               |              |                  |   |  |
| 車                         | 俞入之                     | 先前           | 得到           | 小的       | 平均            |              |                  |   |  |
|                           | 段,_                     | 其他           | 的彭           | 定定       | 不變            |              |                  |   |  |
| Help                      | ,                       |              |              | (        | <u>o</u> k    |              | Cancel           |   |  |

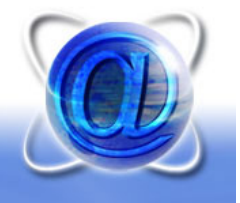

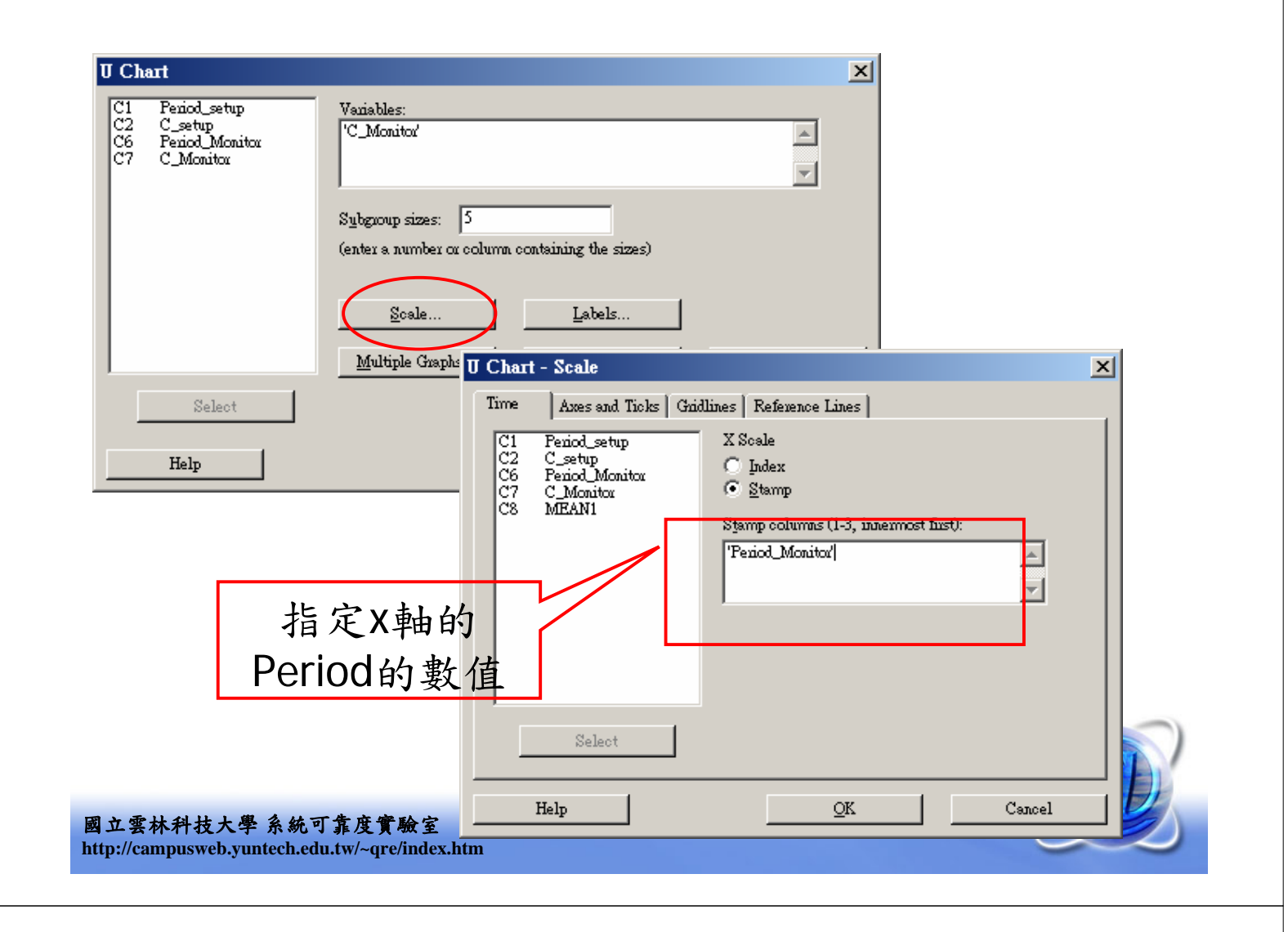

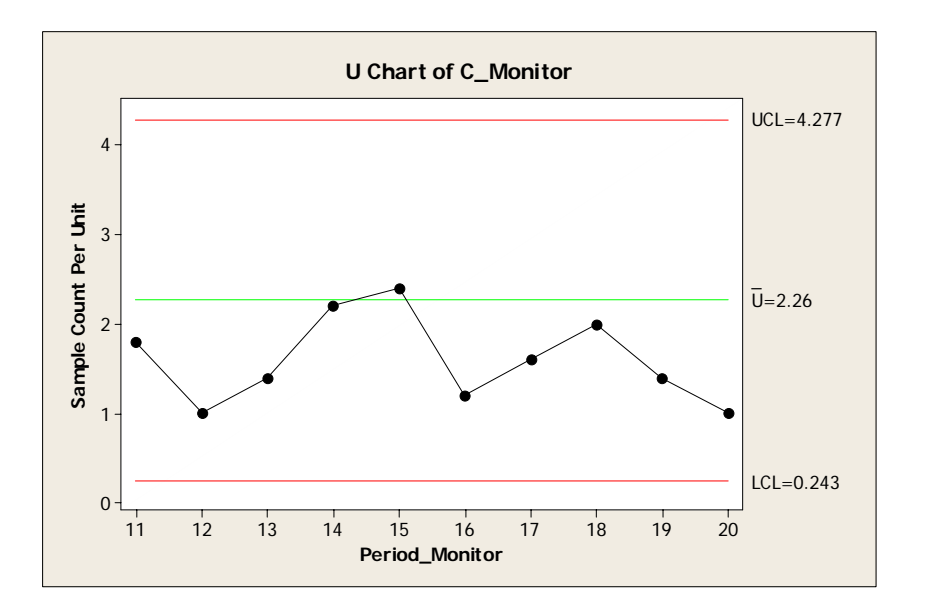

• 沒有點落在管制界限外,表示製程正常

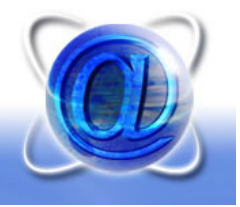

#### **系統可靠度實驗室** 國立雲林科技大學工業工程與管理所

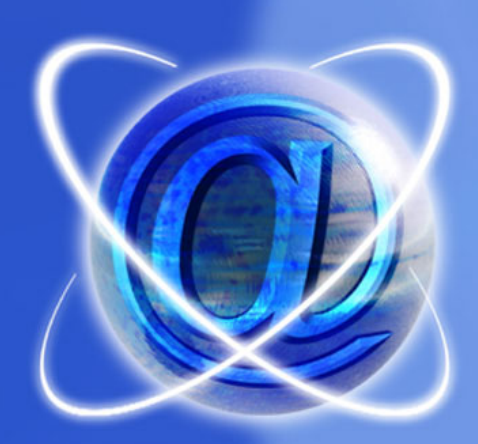

# The End Thank you

http://campusweb.yuntech.edu.tw/~qre/index.htm